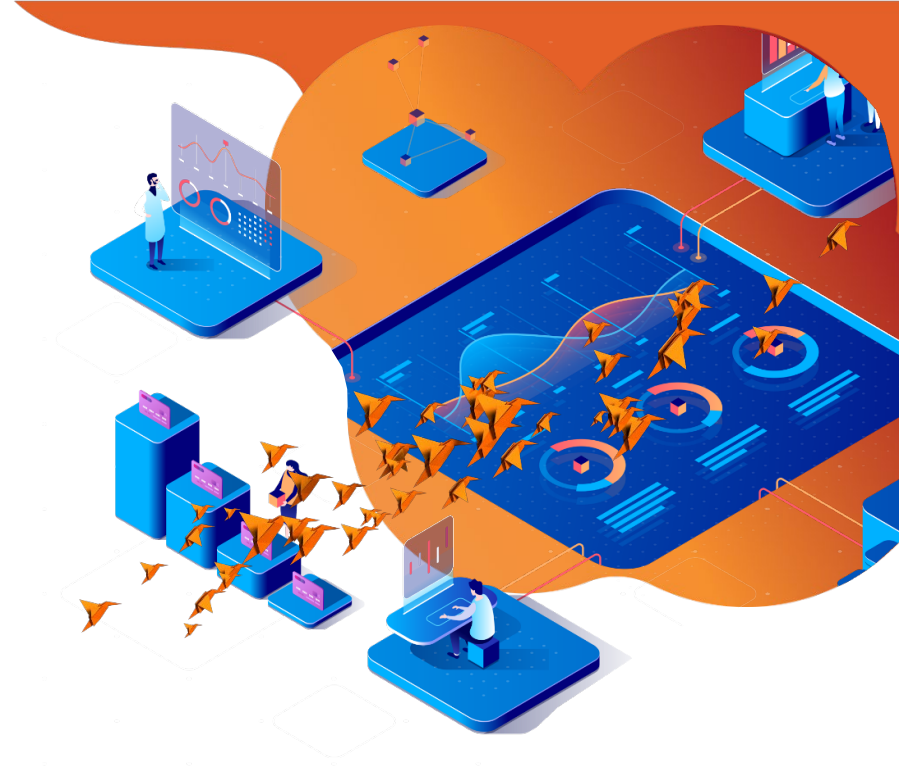

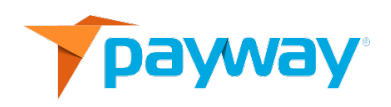

# Payway<sup>®</sup> User's Guide

Date: January 6, 2020

NOTICE:

This technical specification is the confidential and proprietary product of Payway<sup>®</sup>, Inc. Any unauthorized use, reproduction, or transfer of this specification is strictly prohibited. All rights reserved.

Copyright © 2021 by Payway<sup>®</sup>, Inc.

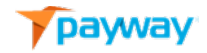

| <b>Revision History</b> 3                                       |    |  |  |
|-----------------------------------------------------------------|----|--|--|
| Related Documentation                                           | 3  |  |  |
| Introduction                                                    | 4  |  |  |
| A. Accessing the Payway <sup>®</sup> Payment Manager            | 5  |  |  |
| B. The Payment Manager Tool Bar                                 | 12 |  |  |
| 1) Enter a Payment                                              | 13 |  |  |
| 2) Verify an Account                                            | 20 |  |  |
| 3) Find a Payment                                               | 23 |  |  |
| 4) Find Accounts                                                | 39 |  |  |
| 5) Transaction Reports                                          | 46 |  |  |
| 6) Account Reports                                              | 50 |  |  |
| 7) Add Accounts                                                 | 51 |  |  |
| 8) Submit File and File Reports                                 | 52 |  |  |
| C. ACH Processing                                               | 53 |  |  |
| 1) Entering an ACH transaction                                  | 53 |  |  |
| 2) Entering a SALE.                                             | 55 |  |  |
| 3) Entering a CREDIT.                                           | 57 |  |  |
| 4) Find an ACH payment                                          | 59 |  |  |
| 5) Find an ACH Account                                          | 63 |  |  |
| Appendix A: Payway <sup>®</sup> Type, State and Result codes 67 |    |  |  |
| Appendix B: Processing Codes68                                  |    |  |  |
| TSYS Processor Codes                                            | 71 |  |  |

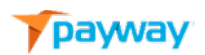

| First Data Merchant Services and Chase Paymentech Processor Codes | 73 |
|-------------------------------------------------------------------|----|
| Appendix C: Receipt Customizable Fields                           | 75 |

## **Revision History**

| Revision | Date      | Initials | Comments                                                                                  |
|----------|-----------|----------|-------------------------------------------------------------------------------------------|
| 524      | 7/1/2019  | DRF      | Initial Revision.                                                                         |
| 525      | 1/4/2020  | MSC      | Minor bug fixes.                                                                          |
| 532      | 2/10/2021 | DRF      | Added Support for ACH transactions.                                                       |
| 532      | 2/10/2021 | DRF      | Added updated transaction detail screenshots that add the Payway Fraud Protection status. |
| 533      | 5/27/2021 | DRF      | Updated URL in Section A.                                                                 |
| 534      | 6/22/2021 | DRF      | Added Verify Only Feature Section A, 2.                                                   |
| 534      | 6/22/2021 | DRF      | Added additional "Verify" type and "Verified" status in Appendix A.                       |

## **Related Documentation**

- PaywayWS Credit Card Integration Guide
- PaywayWS ACH Integration Guide
- PaywayWS Redirected Payment Form Integration Guide
- Payway<sup>®</sup> Admin Guide
- Payway<sup>®</sup> ApplePay Integration Guide
- Payway<sup>®</sup> GooglePay Integration Guide
- Payway<sup>®</sup> File Processing User's Guide

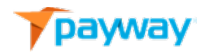

• Payway<sup>®</sup> Point-to-Point Encryption(P2PE) User Guide

## Introduction

The Payway<sup>®</sup> User's Guide is designed to assist users of the Payway<sup>®</sup> payment manager. The tool enables users to process payments and create accounts, research transactions, generate reports and upload file-based transactions for processing.

All users are created by your Company Administrator. The Company Administrator is the individual that assigns you access and permissions based on your company's security access policy.

Once your account is created, you will receive a temporary logon and password by email. Your logon is determined by your Company Administrator. Although not required, it is highly recommended that it be set to your email address to avoid the possibility of duplicate user names. The Company Administrator provides you with a random activation code which is required as part of your initial authentication to the payment manager. You will then be prompted to create a permanent password. Note that the password must meet a minimum complexity requirement of at least seven characters and include a minimum of at least one alphanumeric character. Note that the password field is not case sensitive. Once the new

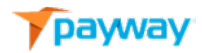

password is created, you are required to log on with the new credentials.

# A. Accessing the Payway<sup>®</sup> Payment Manager

The Payway<sup>®</sup> payment manager can be accessed by <u>https://paywayws.com/payway/logon.jsp</u>

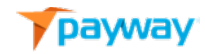

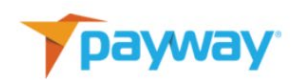

| SIGN IN  |
|----------|
| Name     |
| Password |
| LOGON    |
|          |
|          |

Enter your permanent logon credentials.

If your company has multiple divisions and you have access to each, a screen will be presented to select which division you would like to operate within.

| payway |                      |  |
|--------|----------------------|--|
|        |                      |  |
|        | DIVISION LIST        |  |
|        | Company Division One |  |
|        |                      |  |
|        |                      |  |
|        |                      |  |
|        |                      |  |
|        |                      |  |

If there is only one division under your company or if you only have permission for a single division, this screen will be bypassed and you will be presented with the payment manager dashboard.

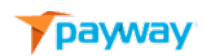

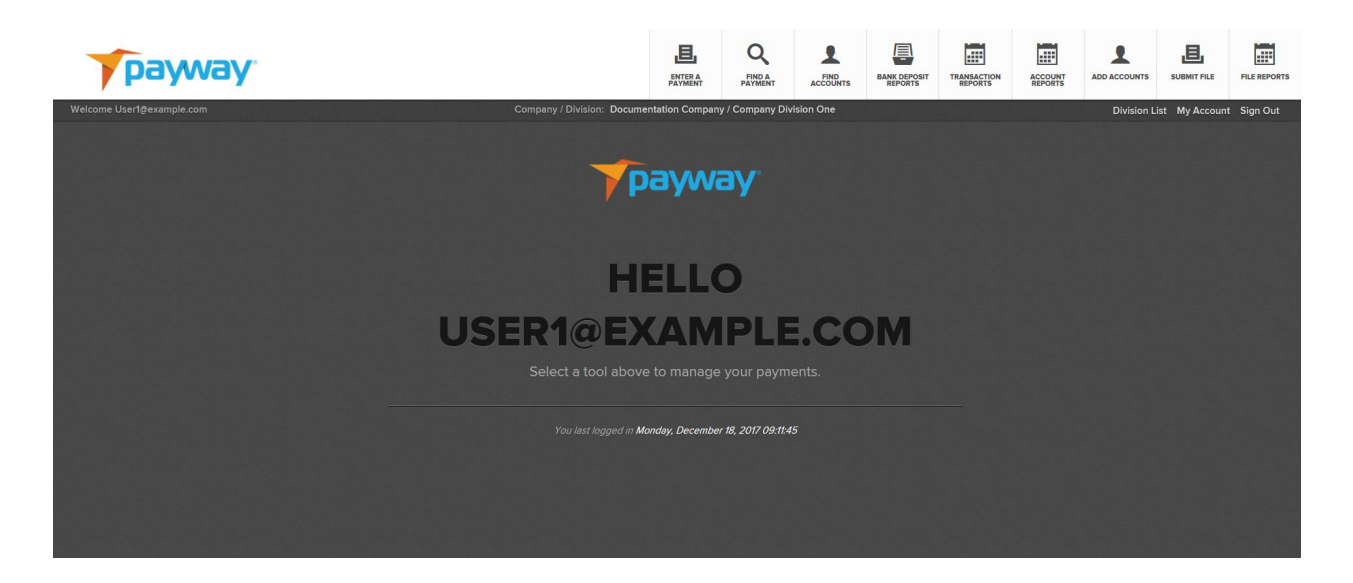

The dashboard will indicate which company and division you are currently logged into.

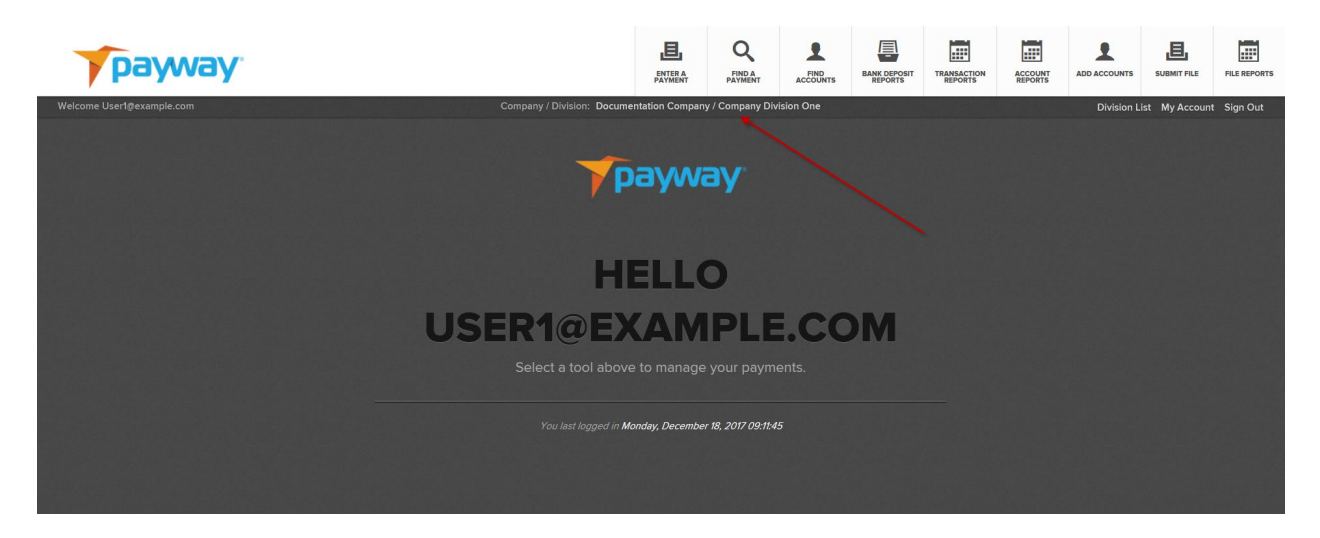

If there are multiple divisions you can switch to the other divisions by selecting the "Division List" link.

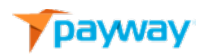

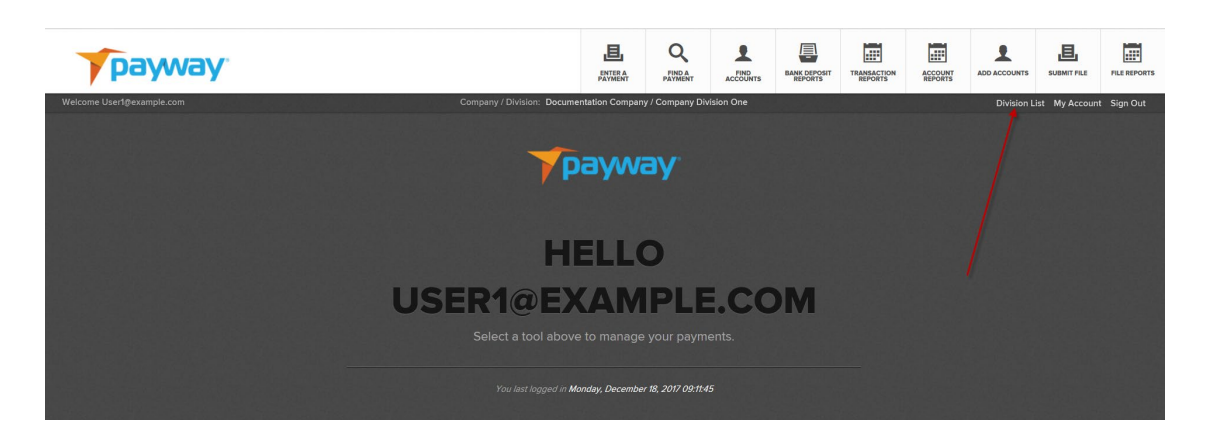

To update your password, select the "My Account" link.

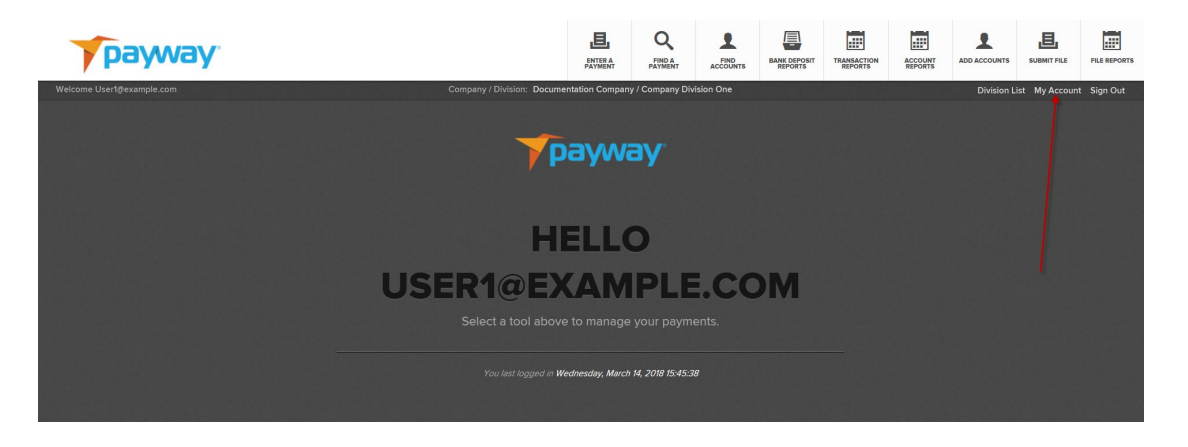

Enter your current password and the new password you wish to use and select "CHANGE."

| payway |                      |
|--------|----------------------|
|        |                      |
|        | CHANGE YOUR PASSWORD |
|        |                      |
|        | User1@example.com    |
|        |                      |
|        | ••••••               |
|        |                      |
|        | ••••••               |
|        |                      |
|        |                      |
|        | CHANGE CANCEL        |
|        |                      |
|        |                      |

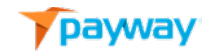

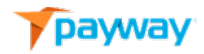

Payway<sup>®</sup> will revert to the logon screen where you can enter your new credentials.

| payway |          |
|--------|----------|
|        | SIGN IN  |
|        |          |
|        | Password |
|        | LOGON    |
|        |          |
|        |          |

Per PCI guidelines, Payway<sup>®</sup> has a ninety (90) day password retention policy. It is recommended that you update the password routinely. However, if the password life exceeds ninety (90) days, Payway<sup>®</sup> will notify you that the password is expired and require you to change it. Note that you cannot use the same password until it has been changed at least four times.

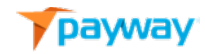

| payway |                                              |
|--------|----------------------------------------------|
|        |                                              |
|        | CHANGE YOUR PASSWORD                         |
|        | Your password has expired. Please change it. |
|        | Name                                         |
|        | User1@example.com                            |
|        | Current Password                             |
|        |                                              |
|        | New Password                                 |
|        |                                              |
|        | Confirm New Password                         |
|        |                                              |
|        | CHANGE CANCEL                                |
|        |                                              |
|        |                                              |
|        |                                              |

If you have forgotten your password, the Company Administrator must reset your user account. Once reset, a temporary password will be emailed to you and your Company Administrator will provide you with a token code.

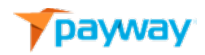

### B. The Payment Manager Tool Bar

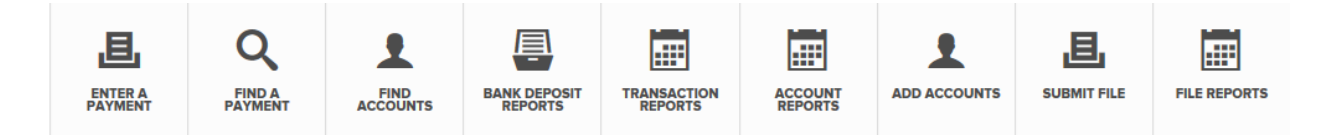

The payment manager tool bar manages all the functions you can perform on Payway<sup>®</sup>. Depending on your security permissions, certain functions or features may not be available on the tool bar or sub-menus for a particular process.

The payment manager dashboard consists of:

| Action               | Description                                         |
|----------------------|-----------------------------------------------------|
| Enter a Payment      | Perform an operation on a credit card or ACH        |
|                      | transaction.                                        |
| Find a Payment       | Research a transaction or group of                  |
|                      | transactions on Payway <sup>®</sup> .               |
| Find Accounts        | Find accounts stored on Payway <sup>®</sup> .       |
| Bank Deposit Reports | Nightly reconciliation reports generated on         |
|                      | Payway <sup>®</sup> .                               |
| Transaction Reports  | User generated reports on a group of                |
|                      | transactions from Payway <sup>®</sup> .             |
| Account Reports      | Report that identifies accounts that were           |
|                      | updated by the Payway <sup>®</sup> Account Updater. |
| Add Accounts         | Manually add an account to the Payway®              |
|                      | vault.                                              |
| Submit File          | Upload a file of transactions for processing.       |
| File Reports         | Download the reply report from file-based           |
|                      | processing.                                         |

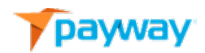

#### 1) Enter a Payment

The enter a payment function allows you to process a sale, authorize, or credit transaction. If any of these functions are not available check with your Company Administrator to validate your permissions.

The "Source" Drop down list defines the origin of your transactions. This list was provided by your Company Administrator to Payway<sup>®</sup> during the setup phase. This list could be any label that describes the source(s) of your transactions. Each source can be linked to the same merchant account or have a unique merchant account. Consult your Company Administrator for how your merchants are configured.

| payway                    |                      | ENTER A<br>PAYMENT   | Q<br>FIND A<br>PAYMENT | FIND       | BANK DEPOSIT<br>REPORTS | TRANSACTION | ACCOUNT | ADD ACCOUNTS |                | FILE REPORTS |
|---------------------------|----------------------|----------------------|------------------------|------------|-------------------------|-------------|---------|--------------|----------------|--------------|
| Welcome User1@example.com | Company / Divisio    | n: Documentation Com | pany / Company Di      | vision One |                         |             |         | Division L   | ist My Account | Sign Out     |
|                           | ENTER A PAYMENT      |                      |                        |            |                         |             |         |              |                |              |
|                           | Source<br>Source One |                      |                        |            |                         |             |         |              |                |              |
|                           | First Name Last Name |                      |                        |            |                         |             |         |              |                |              |
|                           | City State           | Zip                  |                        |            |                         |             |         |              |                |              |
|                           | Amount* Tax Total    | Account Nu           |                        |            | FSV                     |             |         |              |                |              |
|                           | Notes 1 Notes 2      |                      |                        |            |                         |             |         |              |                |              |
|                           | SALE AUTHORIZE       | CREDIT               |                        |            |                         |             |         |              |                |              |

| Label            | Description                                 |
|------------------|---------------------------------------------|
| First Name       | First Name of Customer                      |
| Last Name        | Last Name of Customer                       |
| Address          | Street Address of Customer                  |
| City             | City of the Customer                        |
| State            | State or Canadian province code             |
| Zip              | Zip Code (5 or 9 digits) or Canadian Postal |
|                  | Code (6 digits)                             |
| Phone            | Phone number of the customer                |
| Email            | Email address of the customer               |
| Amount*          | Dollar amount, implied decimal*             |
| Тах              | Tax amount, implied decimal                 |
| Account Number*  | Credit card account number*                 |
| Expiration Date* | Expiry Date of the credit card*             |
| FSV              | Fraud Security Value (3 or 4 digits)        |
| Notes 1-3        | Optional transaction information            |

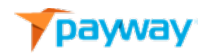

#### \*Required

To process a payment, select the appropriate source and enter all the transaction information. Although it is not required, it is highly recommended that you input the zip or Canadian postal code. If there is no zip code entry, the transaction will be charged the highest fees from the credit card association(s).

To process a sale, select "SALE."

| payway                       |                                                                  | ENTER A<br>PAYMENT | Q<br>FIND A<br>PAYMENT | FIND | BANK DEPOSIT<br>REPORTS | TRANSACTION | ACCOUNT | ADD ACCOUNTS | SUBMIT FILE   | FILE REPOR |
|------------------------------|------------------------------------------------------------------|--------------------|------------------------|------|-------------------------|-------------|---------|--------------|---------------|------------|
| Welcome User1@example.com    | Company / Division: Documentation Company / Company Division One |                    |                        |      |                         |             |         | Division L   | ist My Accoun | t Sign Out |
| <b>ENTER</b><br>Complete the | A PAYMENT                                                        |                    |                        |      |                         |             |         |              |               |            |
|                              |                                                                  |                    |                        |      |                         |             |         |              |               |            |
|                              |                                                                  |                    |                        |      |                         |             |         |              |               |            |
|                              |                                                                  |                    |                        |      |                         |             |         |              |               |            |
| John                         | Smith                                                            | 81                 | Elm Street             |      |                         |             |         |              |               |            |
|                              |                                                                  |                    |                        |      |                         |             |         |              |               |            |
| Danver                       |                                                                  | 01923 80           | 0-457-9932             | jsmi | ith@gmail.com           |             |         |              |               |            |
|                              |                                                                  |                    |                        |      |                         |             |         |              |               |            |
| 10.95                        | . 10.95                                                          | 401288888888       | 1881                   | 1121 | 131                     |             |         |              |               |            |
|                              | Notes 2                                                          |                    |                        |      |                         |             |         |              |               |            |
| Good Credit                  | Last Payment                                                     |                    |                        |      |                         |             |         |              |               |            |
| SALE                         | AUTHORIZE C                                                      | CREDIT             |                        |      |                         |             |         |              |               |            |

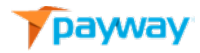

Payway<sup>®</sup> will process the transaction and present a confirmation page.

| Name           | Value                   |
|----------------|-------------------------|
| Transaction ID | 30620210216105156396644 |
| Creation Time  | 02/16/21 10:51:56       |
| Source         | Source One              |
| Туре           | Sale                    |
| Status         | Pending                 |
| Result         | Success                 |
| Total Amount   | 1.50                    |
| Tax            | 0.00                    |
| Auth Code      | 210216BU02              |
| Account Holder | Emily Smith             |
| Account Type   | Visa                    |
| Token          | 010001141               |
| Last Four      | 1881                    |
| Expiration     | 11/21                   |
| Email          |                         |
| Phone          |                         |
| Notes 1        |                         |
| Notes 2        |                         |
| Notes 3        |                         |
| PFP Status     | PFP Not Enabled         |
|                |                         |

| Name           | Value                                            |
|----------------|--------------------------------------------------|
| Transaction Id | Payway <sup>®</sup> -generated unique identifier |
| Creation Time  | Creation time of the transaction                 |
| Source         | Identifies which source the transaction was      |
|                | placed into                                      |
| Туре           | Sale, Credit, Authorize, Cancelled               |
| Status         | The state of the transaction**                   |

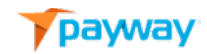

| Result         | The result of the transaction **                   |
|----------------|----------------------------------------------------|
| Total Amount   | Total amount of the transaction                    |
| Тах            | Sales Tax of the transaction                       |
| Auth Code      | Authorization code issued                          |
| Account Holder | Name of the customer                               |
| Account Type   | Card Brand Method of Payment (MOP)                 |
| Token          | Payway <sup>®</sup> vault id linked to the account |
| Last Four      | Last four digits of the credit card                |
| Expiration     | Expiry date of the credit card                     |
| Email          | Email address of the card holder                   |
| Phone          | Phone number of the card holder                    |
| Notes 1-3      | Optional transaction information                   |
| PFP Status     | Optional Payway Fraud Protection status*           |

\* Contact Payway if you want discuss this feature.

\*\* See Appendix A.

If you have permission to perform credits, select the "CREDIT" button.

| payway                    |              |                                 | ENTER A<br>PAYMENT                           |            | FIND | BANK DEPOSIT<br>REPORTS | TRANSACTION | ACCOUNT | ADD ACCOUNTS                      |  | FILE REPORTS |  |
|---------------------------|--------------|---------------------------------|----------------------------------------------|------------|------|-------------------------|-------------|---------|-----------------------------------|--|--------------|--|
| Welcome User1@example.com | Сол          | npany / Division: Docu          | Documentation Company / Company Division One |            |      |                         |             |         | Division List My Account Sign Out |  |              |  |
|                           | ENTER A PAYN | MENT<br>ter a Payment. (" Requi |                                              |            |      |                         |             |         |                                   |  |              |  |
|                           |              |                                 |                                              |            |      |                         |             |         |                                   |  |              |  |
|                           | First Name   | Last Name                       |                                              | uddress    |      |                         |             |         |                                   |  |              |  |
|                           | City         | State Zij                       |                                              | hone       |      |                         |             |         |                                   |  |              |  |
|                           | Danvers      | MA 🔻 C                          | 01923                                        | 8004579932 | jsm  | ith@gmail.com           |             |         |                                   |  |              |  |
|                           |              |                                 |                                              |            |      |                         |             |         |                                   |  |              |  |
|                           | 10.95        | 10.95                           | 401288*****                                  | 1881       | 1121 |                         |             |         |                                   |  |              |  |
|                           | Notes 1      | Notes 2                         |                                              |            |      |                         |             |         |                                   |  |              |  |
|                           | Good Credit  | Last Payment                    |                                              |            |      |                         |             |         |                                   |  |              |  |
|                           | SALE AUT     | HORIZE CI                       |                                              |            |      |                         |             |         |                                   |  |              |  |

Payway<sup>®</sup> will process the transaction and present a confirmation page.

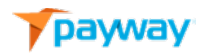

| Name           | Value                   |
|----------------|-------------------------|
| Transaction ID | 30620210216105617504130 |
| Creation Time  | 02/16/21 10:56:17       |
| Source         | Source One              |
| Туре           | Credit                  |
| Status         | Pending                 |
| Result         | Success                 |
| Total Amount   | 1.50                    |
| Tax            | 0.00                    |
| Auth Code      |                         |
| Account Holder | Emily Smith             |
| Account Type   | Visa                    |
| Token          | 010001141               |
| Last Four      | 1881                    |
| Expiration     | 11/21                   |
| Email          |                         |
| Phone          |                         |
| Notes 1        |                         |
| Notes 2        |                         |
| Notes 3        |                         |
| PFP Status     | PFP Not Enabled         |
|                |                         |
|                |                         |

Note that the "Type" is now credit. At this point you can select the "ENTER MORE" button to process more transactions or select the "Sign Out" link to finish your session.

Your system administrator has set a maximum credit amount you can process for each transaction in your security profile. If you exceed this limit, Payway<sup>®</sup> will notify you of a permission error. Contact your Company Administrator.

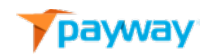

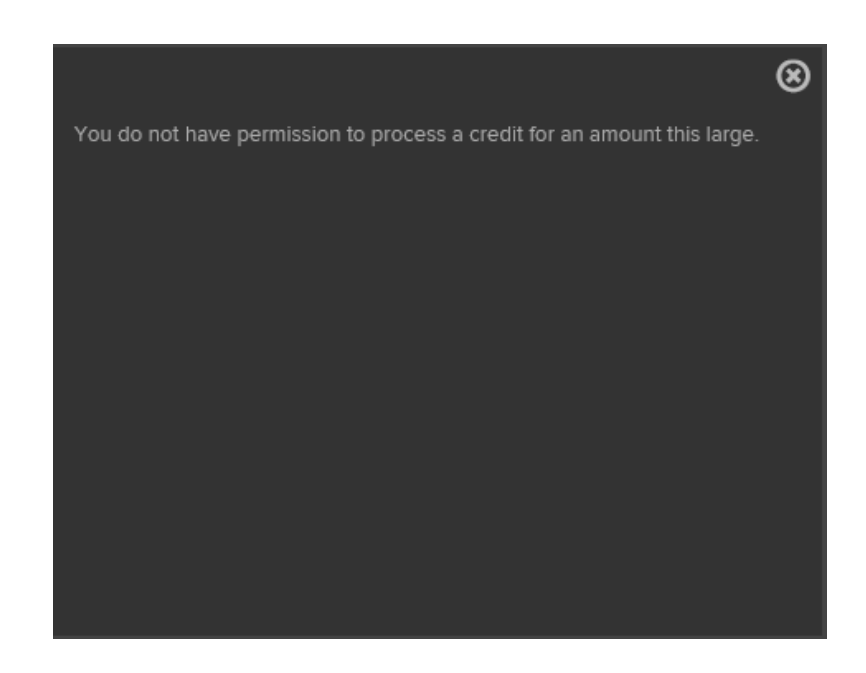

The "AUTHORIZE" processing type is primarily for customers that process transactions that need to be authorized but captured later (e.g., for fulfillment applications).

# This functionality is configured at the company division level and is set up by Payway<sup>®</sup> for your company.

| payway                    |             |                                            | ļ               | EL ANTERA    | Q<br>FIND A<br>PAYMENT | FIND      | BANK DEPOSIT<br>REPORTS | TRANSACTION | ACCOUNT | ADD ACCOUNTS | EUBMIT FILE   | FILE RE  |
|---------------------------|-------------|--------------------------------------------|-----------------|--------------|------------------------|-----------|-------------------------|-------------|---------|--------------|---------------|----------|
| Welcome Usert@example.com | Сол         | npany / Division: Documentation Co         | ompany / Compan | / Division O | Ine                    |           |                         |             |         | Division Li  | st My Account | t Sign ( |
|                           | ENTER A PAY | <b>MENT</b><br>ter a Payment. (* Required) |                 |              |                        |           |                         |             |         |              |               |          |
|                           |             | _                                          |                 |              |                        |           |                         |             |         |              |               |          |
|                           |             | Last Name                                  |                 |              |                        |           |                         |             |         |              |               |          |
|                           | John        | Smith                                      | 8 Elm Street    |              |                        |           |                         |             |         |              |               |          |
|                           |             | State Zip                                  |                 |              |                        |           |                         |             |         |              |               |          |
|                           | Danvers     | MA • 01923                                 | 8004579932      |              | jsmith@g               | imail.com |                         |             |         |              |               |          |
|                           | Amount" Tax | 10.95 4012999                              | iumper*         | EXP          | (MMYY)"                | 131       |                         |             |         |              |               |          |
|                           | Notes 1     | Notes 2                                    | Notes 3         | 112          |                        |           |                         |             |         |              |               |          |
|                           | Good Credit | Last Payment                               |                 |              |                        |           |                         |             |         |              |               |          |
|                           | SALE AUT    | HORIZE CREDIT                              | CLEAR           |              |                        |           |                         |             |         |              |               |          |

If this feature is enabled, select the "AUTHORIZE" button.

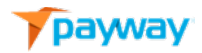

| Name           | Value                   |
|----------------|-------------------------|
| Transaction ID | 30620210216105747646128 |
| Creation Time  | 02/16/21 10:57:47       |
| Source         | Source One              |
| Туре           | Authorize               |
| Status         | Authorized              |
| Result         | Success                 |
| Total Amount   | 1.50                    |
| Tax            | 0.00                    |
| Auth Code      | 210216C1DO              |
| Account Holder | Emily Smith             |
| Account Type   | Visa                    |
| Token          | 010001141               |
| Last Four      | 1881                    |
| Expiration     | 11/21                   |
| Email          |                         |
| Phone          |                         |
| Notes 1        |                         |
| Notes 2        |                         |
| Notes 3        |                         |
| PFP Status     | PFP Not Enabled         |
|                |                         |

Payway<sup>®</sup> will process the transaction and present a confirmation page.

Note the type and status is "Authorized." Capturing this transaction at a later time is done from the "Find a Payment" function.

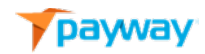

#### 2) Verify an Account

Payway<sup>®</sup> provides the ability through the payment manager and by the Payway<sup>®</sup> API(s) to verify a customer's account for \$0.00. This feature validates the customer's account without performing an AUTHORIZE or SALE for a non-zero amount.

# Contact Payway customer support to determine if this feature is supported by your processor. Additionally, "AUTHORIZE" functionality must be enabled by Payway® to perform a verify only transaction.

Payway users must be granted permission to perform SALE transactions by their company administrator to access the "AUTHORIZE" button in order to perform this function.

To process a verify, select the appropriate source and enter the credit card number and expiration date. No other information is required; however, if the address and zip/postal code is entered, address verification results will get returned and are displayed in the Payway<sup>®</sup> transaction report.

Enter \$0.00 for the transaction amount.

Select the "AUTHORIZE" button.

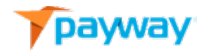

| Source             | Accou       | nt Type |         |       |  |
|--------------------|-------------|---------|---------|-------|--|
| Source Two Compass | ▼ Cred      | it Card | •       |       |  |
| First Name         | Last Name   |         | Address |       |  |
| Sity               | State       | Zip     | Phone   | Email |  |
|                    | MA <b>T</b> | 01923   |         |       |  |
| Amount* Tax        | Total       |         |         |       |  |
| 0.00               | 0.00        |         |         |       |  |
| Account Number*    | Exp (MMYY)* | FSV     |         |       |  |
| 4012888888888888   | 0325        |         |         |       |  |
| Notes 1            | Notes 2     |         | Notes 3 |       |  |

Payway will process the verify request and present a confirmation page. Note the Type is "Verify" and the Status is "Verified." An authorization code will be generated to confirm success. If the verify fails, the Result will be "Declined."

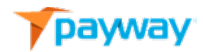

#### **TRANSACTION CONFIRMATION**

| Name           | Value                 |
|----------------|-----------------------|
| Transaction ID | 220210623145831909821 |
| Creation Time  | 06/23/21 14:58:31     |
| Source         | Source Two Compass    |
| Туре           | Verify                |
| Status         | Verified              |
| Result         | Success               |
| Total Amount   | 0.00                  |
| Тах            | 0.00                  |
| Auth Code      | 186519                |
| Account Holder |                       |
| Account Type   | Visa                  |
| Token          | 010000011             |
| Last Four      | 1881                  |
| Expiration     | 03/25                 |
| Email          |                       |
| Phone          |                       |
| Notes 1        |                       |
| Notes 2        |                       |
| Notes 3        |                       |
| PFP Status     | PFP Not Enabled       |
|                |                       |
|                |                       |

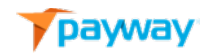

#### 3) Find a Payment

The Find a Payment function allows you to research transactions that were processed on Payway<sup>®</sup> and operate on them if necessary.

| payway                                                                                                    |                                                                |                                | E.               | Q.<br>PENNEAT | BANK DEPOSIT | TRANSACTION | ASSORTS | ADD ACCOUNTS |               | FILE REPORTS |
|----------------------------------------------------------------------------------------------------|----------------------------------------------------------------|--------------------------------|------------------|---------------|--------------|-------------|---------|--------------|---------------|--------------|
| Welcome User1@example.com                                                                                                    | Company / Divisio                                              | on: Documentation Company / Co | npany Division C | One           |              |             |         | Division L   | ist My Accoun | t Sign Out   |
|                                                                                                    | FIND A PAYMENT<br>Complete the fields below to Find a Payment. |                                |                  |               |              |             |         |              |               |              |
|                                                                                                    | Source<br>All 🔹                                                |                                |                  |               |              |             |         |              |               |              |
|                                                                                                    |                                                                |                                |                  |               |              |             |         |              |               |              |
|                                                                                                    |                                                                | Amount                         |                  |               |              |             |         |              |               |              |
|                                                                                                    | Account Last 4 Token                                           | Date From Date To              | 18               |               |              |             |         |              |               |              |
|                                                                                                    |                                                                |                                |                  |               |              |             |         |              |               |              |
|                                                                                                    | FIND CLEAR                                                     |                                |                  |               |              |             |         |              |               |              |
|                                                                                                    |                                                                |                                |                  |               |              |             |         |              |               |              |
| 그는 모양은 것은 것이 있는 것이 같은 것이 같은 것이 같은 것이 같은 것이 같은 것이 같은 것이 같은 것이 같은 것이 같은 것이 같은 것이 같은 것이 같은 것이 같은 것이 같은 것이 같은 것이 같이 같이 같이 같이 같이 같이 같이 같이 같이 같이 같이 같이 같이 |                                                                |                                |                  |               |              |             |         |              |               |              |

You can specify one to many selection criteria in order to narrow your search. All fields are wildcard implied with the exception of the Account Number and Token fields, which need to be the exact values.

In the following example, a partial Last Name and Notes 1 field were entered for the date range of March 15, 2018.

| payway                    |                  |                                                                                                    | ENTERA          | Q<br>FIND A<br>PAYMENT |  | BANK DEPOSIT<br>REPORTS | TRANSACTION | ACCOUNT | ADD ACCOUNTS |                | FILE REPORTS |
|---------------------------|------------------|----------------------------------------------------------------------------------------------------|-----------------|------------------------|--|-------------------------|-------------|---------|--------------|----------------|--------------|
| Welcome User1@example.com | Company / Divisi | Company / Division: Documentation Company / Company Division One                                                                    |                 |                        |  |                         |             |         | Division L   | ist My Account | t Sign Out   |
| Welcone Usert@example.com | FIND CLEAR       | ton: Documentation Company / Com<br>t<br>Transaction ID<br>Phone<br>Amount<br>Date From Date To<br>3/15/2018 🖉 3/15/2018<br>Notes 3 | pany Division ( | One                    |  |                         |             |         | Division L   | at My Account  | t Sign Out   |
|                           |                  |                                                                                                    |                 |                        |  |                         |             |         |              |                |              |
|                           |                  |                                                                                                    |                 |                        |  |                         |             |         |              |                |              |

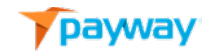

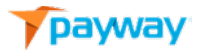

Payway<sup>®</sup> returns a summary of all transactions that match the selection criteria.

| Copy or Lean | n more a | bout an item l | below by selecting a | n action. |       |           |        |       |        |
|--------------|----------|----------------|----------------------|-----------|-------|-----------|--------|-------|--------|
| Source       | Туре     | Status         | Create Time          | Amt       | Phone | Last Name | Last 4 | Ехр   | Action |
| Source One   | Sale     | Pending        | 08/23/18 13:52:25    | 1.57      |       |           | 1881   | 11/21 | 1      |
| Source One   | Sale     | Pending        | 08/23/18 13:50:19    | 1.57      |       |           | 1881   | 11/21 | +2 🕞   |
| Source One   | Sale     | Pending        | 08/23/18 13:41:52    | 1.57      |       |           | 1881   | 11/21 | +22    |
|              |          |                |                      |           |       |           |        |       |        |

At this point you can select the  $\square$  icon button to email a receipt to the customer.

++ See Appendix C for the Standard Receipt Template format. Contact Payway<sup>®</sup> customer support to enable receipts from the payment manager and to define the receipt configuration.

| Source     | Type | Status  | Create Time       | Amt  | Phone | Last Name    | Last 4 | Ern   | Action     |
|------------|------|---------|-------------------|------|-------|--------------|--------|-------|------------|
| Source One | Sale | Pending | 08/23/18 13:52:25 | 1.57 | THOME | East reality | 1881   | 11/21 |            |
| Source One | Sale | Pending | 08/23/18 13:50:19 | 1.57 |       |              | 1881   | 11/21 | ± 2 과      |
| Source One | Sale | Pending | 08/23/18 13:41:52 | 1.57 |       |              | 1881   | 11/21 | <b>₽</b> 2 |

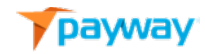

| TRANSAC                                                                                                    | TION REC              | EIPT | <br>, Division One |
|----------------------------------------------------------------------------------------------------|-----------------------|------|--------------------|
| c                                                                                                    | ompany One            | ^    |                    |
| Trans Num 202018<br>Date 08/23//<br>Card Type Visa<br>Trans Type Sale<br>Acct 1881<br>Name davef<br>Auth Code tst841<br>Notes 1<br>Notes 2<br>Notes 3 | 0823135225624196<br>8 |      |                    |
| Amount 1.57<br>Tax 0.00<br>Total 1.57                                                                                                    |                       |      |                    |
| Thank you for your b                                                                                                    | ısinessi              |      |                    |
| Company One<br>222 Rosewood Drive<br>Danvers, MA 01923<br>800.457.9932<br>accounting@paywayo                                                          | complete.com          |      |                    |
| Email Address                                                                                                    |                       |      |                    |
| dfabrizio@paywayco                                                                                                    | nplete.com            |      |                    |
|                                                                                                    |                       |      |                    |
|                                                                                                    |                       |      |                    |

The Email Address will be pre-filled with the one that may have been associated with a transaction. If the Email Address is blank, or a different one is required, enter the new email address into the Email Address field and Select "MAIL".

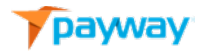

A window will appear confirming the email has been sent.

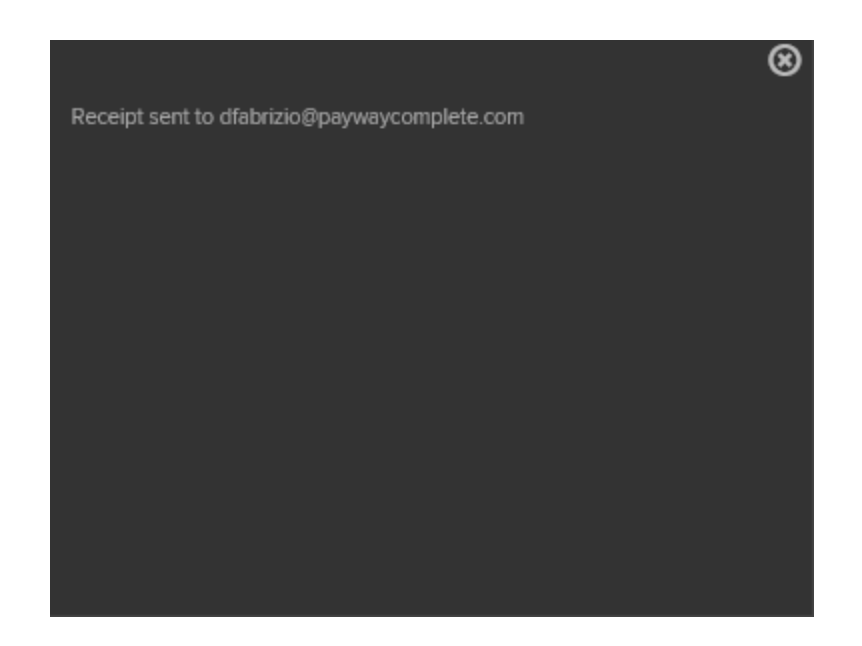

Close the window to return to the Transaction Receipt screen.

To view the details of a specific transaction, select the icon from the results screen.

| iource     | Туре | Status  | Create Time       | Amt  | Phone | Last Name | Last 4 | Exp   | Action |
|------------|------|---------|-------------------|------|-------|-----------|--------|-------|--------|
| Source One | Sale | Pending | 08/23/18 13:52:25 | 1.57 |       |           | 1881   | 11/21 | 🔮 🖉 🔂  |
| Source One | Sale | Pending | 08/23/18 13:50:19 | 1.57 |       |           | 1881   | 11/21 | 🛨 🔎 🔛  |
| Source One | Sale | Pending | 08/23/18 13:41:52 | 1.57 |       |           | 1881   | 11/21 | 🛨 🔎 🖵  |
|            |      |         |                   |      |       |           |        |       |        |

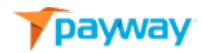

| Name               | Value               |      |
|--------------------|---------------------|------|
| Transaction ID     | 3062021021610515639 | 6644 |
| Creation Time      | 02/16/21 10:51:56   |      |
| Source             | Source One          |      |
| Туре               | Sale                |      |
| State              | Pending             |      |
| Result             | Success             |      |
| Total Amount       | 1.50                |      |
| Tax                | 0.00                |      |
| Auth Code          | 210216BU02          |      |
| Account Holder     | Emily Smith         |      |
| Account Type       | Visa                |      |
| Token              | 010001141           |      |
| Account Input Mode | Account Number      |      |
| Last Four          | 1881                |      |
| Expiration         | 11/21               |      |
| Email              |                     |      |
| Phone              |                     |      |
| Notes 1            |                     |      |
| Notes 2            |                     |      |
| Notes 3            |                     |      |
| PFP Status         | PFP Not Enabled     |      |
|                    |                     |      |
|                    |                     |      |
| VOID               | СОРУ В/             | ACK  |

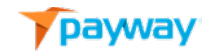

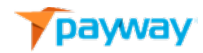

| Name               | Value                                              |
|--------------------|----------------------------------------------------|
| Transaction Id     | Payway <sup>®</sup> -generated unique identifier   |
| Creation Time      | Creation time of the transaction.                  |
| Source             | Identifies which source the transaction was        |
|                    | placed into                                        |
| Туре               | The type of the transaction**                      |
| State              | The state of the transaction**                     |
| Result             | The result of the transaction                      |
| Total Amount       | Total amount of the transaction                    |
| Тах                | Sales Tax of the Transaction                       |
| Auth Code          | Authorization code issued                          |
| Account Holder     | Name of the customer                               |
| Account Type       | Card Brand (MOP)                                   |
| Token              | Payway <sup>®</sup> vault id linked to the account |
| Account Input Mode | How the transaction was input into                 |
|                    | Payway <sup>®</sup> , e.g., Apple Pay, Google Pay, |
|                    | MagTek, IDTech or Card Number                      |
| Last Four          | Last four digits of the credit card                |
| Expiration         | Expiry Date of the credit card                     |
| Email              | Email address of the card holder                   |
| Phone              | Phone number of the card holder                    |
| Notes 1-3          | Optional transaction information                   |
| PFP Status         | Optional Payway Fraud Protection status*           |

\* Contact Payway if you want discuss this feature.

\*\*See Appendix A for Status and Type Codes.

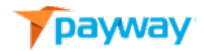

The "COPY" function pastes the information from the detail of this transaction into the "Enter a Transaction" screen in order to process another transaction on this account.

A receipt can also be created from the detail of the transaction by selecting the "RECEIPT" button.

| 44 |
|----|
|    |
|    |
|    |
|    |
|    |
|    |
|    |
|    |
|    |
|    |
|    |
|    |
|    |
|    |
|    |
|    |
|    |
|    |
|    |
|    |
|    |
|    |
|    |
|    |
|    |

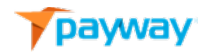

| payway                    |              |                                     | L<br>R              |              | Q J              | BANK DEPOSIT | TRANSACTION | ACCOUNT | ADD ACCOUNTS |               | FILE REPORTS |
|---------------------------|--------------|-------------------------------------|---------------------|--------------|------------------|--------------|-------------|---------|--------------|---------------|--------------|
| Welcome User1@example.com |              | npany / Division: Documentatio      | n Company / Company | Division One |                  |              |             |         | Division L   | ist My Accoun | t Sign Out   |
|                           | ENTER A PAYI | MENT<br>ter a Payment. (* Required) |                     |              |                  |              |             |         |              |               |              |
|                           |              |                                     |                     |              |                  |              |             |         |              |               |              |
|                           | First Name   |                                     |                     |              |                  |              |             |         |              |               |              |
|                           | John         | Smith                               | 8 Elm Street        |              |                  |              |             |         |              |               |              |
|                           |              |                                     |                     |              |                  |              |             |         |              |               |              |
|                           | Danvers      | MA 🔻 01923                          | 8004579932          |              | jsmith@gmail.com |              |             |         |              |               |              |
|                           |              |                                     |                     |              |                  |              |             |         |              |               |              |
|                           | 10.95        | 10.95 4012                          | 88*****1881         | 1121         |                  |              |             |         |              |               |              |
|                           | Notes 1      |                                     | Notes 3             |              |                  |              |             |         |              |               |              |
|                           | Good Credit  | Last Payment                        |                     |              |                  |              |             |         |              |               |              |
|                           | SALE AUT     | HORIZE CREDIT                       |                     |              |                  |              |             |         |              |               |              |
|                           |              |                                     |                     |              |                  |              |             |         |              |               |              |

The "COPY" function pastes the transaction into the "Enter a Payment" screen.

If you have permission to perform voids, a transaction can ONLY be voided if the status is pending or authorized.

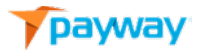

To Void a transaction, select the "VOID" button from the Transaction Details page.

| Name               | Value                |      |
|--------------------|----------------------|------|
| Transaction ID     | 30620210216105156396 | 6644 |
| Creation Time      | 02/16/21 10:51:56    |      |
| Source             | Source One           |      |
| Туре               | Sale                 |      |
| State              | Pending              |      |
| Result             | Success              |      |
| Total Amount       | 1.50                 |      |
| Tax                | 0.00                 |      |
| Auth Code          | 210216BU02           |      |
| Account Holder     | Emily Smith          |      |
| Account Type       | Visa                 |      |
| Token              | 010001141            |      |
| Account Input Mode | Account Number       |      |
| Last Four          | 1881                 |      |
| Expiration         | 11/21                |      |
| Email              |                      |      |
| Phone              |                      |      |
| Notes 1            |                      |      |
| Notes 2            |                      |      |
| Notes 3            |                      |      |
| PFP Status         | PFP Not Enabled      |      |
|                    |                      |      |
|                    |                      |      |
| VOID               |                      |      |

Payway<sup>®</sup> will display a pop-up that the transaction has been voided.

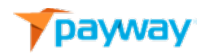

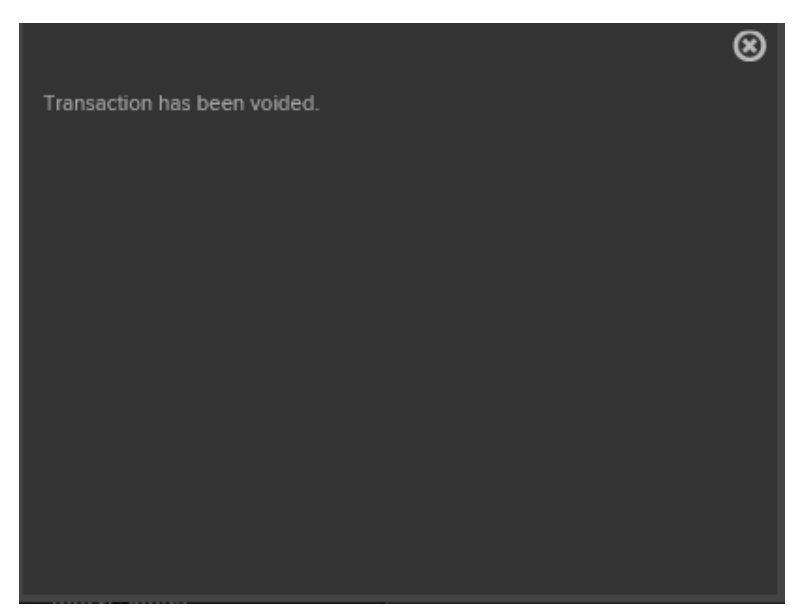

Once the pop-up has been cleared, the State of the transaction will be changed from "Pending" to "Voided."

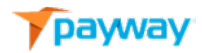

| Name               | Value           |             |
|--------------------|-----------------|-------------|
| Transaction ID     | 306202102161    | 05156396644 |
| Creation Time      | 02/16/21 10:51: | 56          |
| Source             | Source One      |             |
| Туре               | Sale            |             |
| State              | Voided          |             |
| Result             | Success         |             |
| Total Amount       | 1.50            |             |
| Tax                | 0.00            |             |
| Auth Code          | 210216BU02      |             |
| Account Holder     | Emily Smith     |             |
| Account Type       | Visa            |             |
| Token              | 010001141       |             |
| Account Input Mode | Account Numb    | er 🛛        |
| Last Four          | 1881            |             |
| Expiration         | 11/21           |             |
| Email              |                 |             |
| Phone              |                 |             |
| Notes 1            |                 |             |
| Notes 2            |                 |             |
| Notes 3            |                 |             |
| PFP Status         | PFP Not Enable  | ed          |
|                    |                 |             |
|                    |                 |             |
| COPY               | RECEIPT         | BACK        |

# A Void releases the Authorization hold on the funds in the customer's account; however, settlement times may vary and is dependent upon on the customer's credit card issuer.

In the special case where a transaction was authorized, but not captured, a "CAPTURE" processing button can be accessed by selecting the transaction detail and the summary page.

To capture a transaction that meets these criteria, select the "CAPTURE" button.

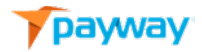

| Name               | Value            |            |
|--------------------|------------------|------------|
| Transaction ID     | 3062021021610    | 5747646128 |
| Creation Time      | 02/16/21 10:57:4 | 17         |
| Source             | Source One       |            |
| Туре               | Authorize        |            |
| State              | Authorized       |            |
| Result             | Success          |            |
| Total Amount       | 1.50             |            |
| Тах                | 0.00             |            |
| Auth Code          | 210216C1DO       |            |
| Account Holder     | Emily Smith      |            |
| Account Type       | Visa             |            |
| Token              | 010001141        |            |
| Account Input Mode | Account Numbe    |            |
| Last Four          | 1881             |            |
| Expiration         | 11/21            |            |
| Email              |                  |            |
| Phone              |                  |            |
| Notes 1            |                  |            |
| Notes 2            |                  |            |
| Notes 3            |                  |            |
| PFP Status         | PFP Not Enabled  | d          |
|                    |                  |            |
|                    |                  |            |
|                    |                  |            |
| OA DTUDE           | 14010            | 000        |
| CAPTURE            | VOID             | COPY       |

Payway<sup>®</sup> will display a pop-up that the transaction has been captured.

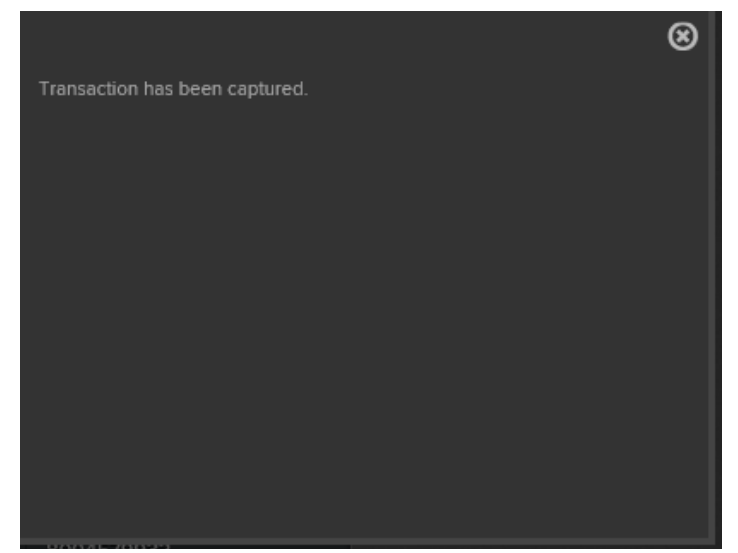

Once the pop-up has been cleared, the Type is changed from Authorized to Sale and the State is changed from Authorized to Pending. The transaction is ready to be captured by the nightly
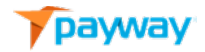

#### settlement process.

| Name               | Value                   |
|--------------------|-------------------------|
| Transaction ID     | 30620210216105747646128 |
| Creation Time      | 02/16/21 10:57:47       |
| Source             | Source One              |
| Туре               | Sale                    |
| State              | Pending                 |
| Result             | Success                 |
| Total Amount       | 1.50                    |
| Тах                | 0.00                    |
| Auth Code          | 210216C1DO              |
| Account Holder     | Emily Smith             |
| Account Type       | Visa                    |
| Token              | 010001141               |
| Account Input Mode | Account Number          |
| Last Four          | 1881                    |
| Expiration         | 11/21                   |
| Email              |                         |
| Phone              |                         |
| Notes 1            |                         |
| Notes 2            |                         |
| Notes 3            |                         |
| PFP Status         | PFP Not Enabled         |
|                    |                         |
|                    |                         |

To paste a transaction directly from the summary page into the "Enter a Payment" screen select the  $\blacksquare$  icon.

| payway                    |            |        |             |             |           |               | EL PAYERA       | Q.     | a   | L<br>ACCOUNTS | BANK DEPOSIT<br>REPORTS | TRANSACTION | ACCOUNT | ADD ACCOUNTS | FILE REPORTS |
|---------------------------|------------|--------|-------------|-------------|-----------|---------------|-----------------|--------|-----|---------------|-------------------------|-------------|---------|--------------|--------------|
| Welcome User1@example.com |            |        |             |             | mentation | Company / Com | pany Division O |        |     |               |                         |             |         |              |              |
|                           |            | CHIN   | G RESU      | JLTS: 4     |           |               |                 |        |     |               |                         |             |         |              |              |
|                           | Source     | Туре   | Status      | Create Time | Amt       | Phone         | Last Name       | Lost 4 | Ехр | Action        |                         |             |         |              |              |
|                           | Source One | Sale   | Pending     |             |           |               |                 |        |     | 12            |                         |             |         |              |              |
|                           |            | Credit | In Progress |             |           |               |                 |        |     | +2            |                         |             |         |              |              |
|                           |            | Credit | Pending     |             |           |               |                 |        |     | ÷ 2           |                         |             |         |              |              |
|                           | Source One | Sale   | Voided      |             |           |               |                 |        |     | ÷ 2           |                         |             |         |              |              |
|                           | BAC        | ск     |             |             |           |               |                 |        |     |               |                         |             |         |              |              |

A copy of the account will be inserted into the "Enter a Payment" screen.

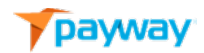

| payway                    |             |                                |                 |                          | Q<br>PARMEAT | ACCOUNTS  | BANK DEPOSIT | TRANSACTION | ASSOCIATI | ADD ACCOUNTS |                | FILE REPORTS |
|---------------------------|-------------|--------------------------------|-----------------|--------------------------|--------------|-----------|--------------|-------------|-----------|--------------|----------------|--------------|
| Welcome User1@example.com | Co          | mpany / Division: Doc          | cumentation Cor | npany / Company Division | n One        |           |              |             |           | Division L   | ist My Account | t Sign Out   |
|                           | ENTER A PAY | MENT<br>nter a Payment. (* Req |                 |                          |              |           |              |             |           |              |                |              |
|                           |             |                                |                 |                          |              |           |              |             |           |              |                |              |
|                           | Source One  |                                |                 |                          |              |           |              |             |           |              |                |              |
|                           |             |                                |                 |                          |              |           |              |             |           |              |                |              |
|                           | John        | Smith                          |                 | 8 Elm Street             |              |           |              |             |           |              |                |              |
|                           |             |                                |                 |                          |              |           |              |             |           |              |                |              |
|                           | Danvers     |                                | 01923           | 8004579932               | jsmith@g     | gmail.com |              |             |           |              |                |              |
|                           |             |                                |                 |                          |              |           |              |             |           |              |                |              |
|                           | 10.95       | 10.95                          | 401288***       | ***1881                  | 1121         |           |              |             |           |              |                |              |
|                           |             |                                |                 |                          |              |           |              |             |           |              |                |              |
|                           | Good Credit | Last Payment                   |                 |                          |              |           |              |             |           |              |                |              |
|                           |             |                                |                 |                          |              |           |              |             |           |              |                |              |
|                           | SALE AU     | THORIZE                        | CREDIT          |                          |              |           |              |             |           |              |                |              |

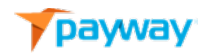

#### 4) Find Accounts

The "Find Accounts" function allows you to research accounts that are in the Payway<sup>®</sup> vault.

| payway                    |                                                                |                                  | LEN MARKA        | Q.  | ACCOUNTS | BANK DEPOSIT | TRANSACTION | AGREADING | ADD ACCOUNTS |                 | FILE REPORTS |
|---------------------------|----------------------------------------------------------------|----------------------------------|------------------|-----|----------|--------------|-------------|-----------|--------------|-----------------|--------------|
| Welcome User1@example.com | Company / Divis                                                | sion: Documentation Company / Co | mpany Division ( | One |          |              |             | nder sill | Division L   | list My Account | t Sign Out   |
|                           | FIND A CUSTOMER<br>Complete the fields below to Find a Custome |                                  |                  |     |          |              |             |           |              |                 |              |
|                           | Last Name                                                      | Account Last 4 Token             |                  |     |          |              |             |           |              |                 |              |
|                           |                                                                |                                  |                  |     |          |              |             |           |              |                 |              |
|                           | FIND CLEAR                                                     |                                  |                  |     |          |              |             |           |              |                 |              |
|                           |                                                                |                                  |                  |     |          |              |             |           |              |                 |              |

| Name           | Value                                   |
|----------------|-----------------------------------------|
| Last Name      | Last name of card holder                |
| Account Last 4 | Last 4 digits of the credit card number |
| Token          | Payway <sup>®</sup> Vault Id            |
| Account Number | Credit card number                      |
| Phone          | Telephone number of account holder      |

You can specify one to many selection criteria in order to narrow your search. All fields are wildcard implied except Account Number and Token which need to be the exact values.

In the following example, a partial last name and telephone number is entered.

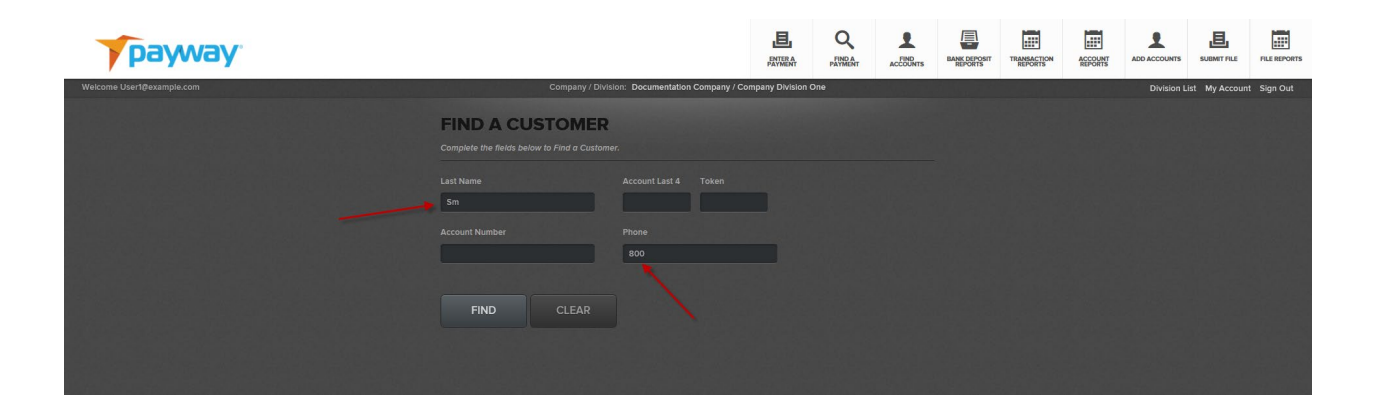

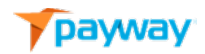

| payway                    |                       |                                            |                                                                      | en de la companya de la companya de | Q PANNEAT          | ACCOUNTS | BANK DEPOSIT<br>REPORTS | TRANSACTION | ACCOUNT | ADD ACCOUNTS | E.             | FILE REPORTS |
|---------------------------|-----------------------|--------------------------------------------|----------------------------------------------------------------------|----------------------------------------------------------------------------------------------------|--------------------|----------|-------------------------|-------------|---------|--------------|----------------|--------------|
| Welcome Usert@example.com | Copy or Learn more    | Company /<br>NG CUST<br>about an Item belo | Division: Documentation Cor<br>OMERS: 1<br>w by selecting an action. | mpany / Company Divis                                                                                                    | iion One           |          |                         |             |         | Division L   | list My Accour | tt Sign Out  |
|                           | Pirst<br>John<br>BACK | Last<br>Smith                              | Phone<br>80045/79932                                                 | Last 4<br>1981                                                                                                    | Token<br>010004272 | Action   |                         |             |         |              |                |              |
|                           |                       |                                            |                                                                      |                                                                                                    |                    |          |                         |             |         |              |                |              |

Payway<sup>®</sup> returns a summary of all accounts that match the selection criteria.

From this summary screen you may operate on an account. Select the **\*** Icon to paste the desired account information directly into the "Enter a Payment" screen. Only the account information associated with the Payway<sup>®</sup> vault is copied. The amount field is empty.

| payway                    |                                    |                              |                      | ENTERA                 | Q<br>PAYMENT        |                 | BANK DEPOSIT<br>REPORTS | TRANSACTION | ACCOUNT |            | E<br>SUBMIT FILE | FILE REPORTS |
|---------------------------|------------------------------------|------------------------------|----------------------|------------------------|---------------------|-----------------|-------------------------|-------------|---------|------------|------------------|--------------|
| Welcome User1@example.com | Con                                | 1pany / Division: Do         | ocumentation Comp    | pany / Company Divisio | One                 |                 |                         |             |         | Division L | ist My Account   | t Sign Out   |
|                           | ENTER A PAYN                       | MENT<br>ter a Payment. (* Re |                      |                        |                     |                 |                         |             |         |            |                  |              |
|                           | Source                             |                              |                      |                        |                     |                 |                         |             |         |            |                  |              |
|                           | First Name                         | Last Name                    |                      | Address                |                     |                 |                         |             |         |            |                  |              |
|                           | City                               | State                        |                      | Phone                  | Email               |                 |                         |             |         |            |                  |              |
|                           | Danvers<br>Amount <sup>4</sup> Tax | MA •<br>Total                | 01923<br>Account Num | 8004579932<br>nber* E  | jsmith@g<br>(MMYY)* | mail.com<br>FSV |                         |             |         |            |                  |              |
|                           |                                    | Notes 2                      | 401288*****          | 1881<br>Notes 3        | 1121                |                 |                         |             |         |            |                  |              |
|                           | SALE AUT                           | HORIZE                       | CREDIT               |                        |                     |                 |                         |             |         |            |                  |              |

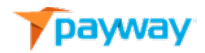

From the summary screen, select the Ploon to view the details of an account.

| CUSTOM       | ER DETAILS       |
|--------------|------------------|
| Name         | Value            |
| Account Type | Visa             |
| Last Four    | 1881             |
| Token        | 010004272        |
| Expiration   | 1121             |
| First Name   | John             |
| Last Name    | Smith            |
| Address      | 8 Elm Street     |
| City         | Danvers          |
| State        | МА               |
| Zip          | 01923            |
| Phone        | 8004579932       |
| Email        | jsmith@gmail.com |
|              |                  |
|              |                  |
| BACK         | СОРҮ             |

Select the "BACK" button to go back to the summary screen. Select the "COPY" button to paste the account information into the "Enter a Payment" screen.

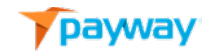

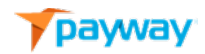

#### Bank Deposit Reports

Nightly, Payway<sup>®</sup> sends all pending transactions for settlement at approximately 10 P.M. Central Time. Once settlement is complete, Payway<sup>®</sup> automatically creates downloadable reconciliation bank reports that are separated by each deposit for every merchant. By convention, Payway<sup>®</sup> prefixes the label of each report by:

<Credit Network Name>-<Merchant Id>

Where the credit network name is

Paymentech (Chase Paymentech) FDMS (First Data Merchant Services) TSYS (TSYS Acquiring Solutions)

| payway                    |                     |                              | ENTERA           | Q<br>FIND A<br>PAYMENT | FIND | BANK DEPOSIT<br>REPORTS | TRANSACTION | ACCOUNT | ADD ACCOUNTS |               | FILE REPORTS |
|---------------------------|---------------------|------------------------------|------------------|------------------------|------|-------------------------|-------------|---------|--------------|---------------|--------------|
| Welcome User1@example.com | Company / Division: | : Documentation Company / Co | mpany Division ( | Dne                    |      |                         |             |         | Division L   | ist My Accoun | t Sign Out   |
|                           | BANK DEPOSIT REPO   | Date From Date To            |                  |                        |      |                         |             |         |              |               |              |

You can select all or an individual merchant account and/or a specific calendar date range. A summary page will appear that displays the merchant, date deposited, the net total for that deposit and the total debit and credit amounts.

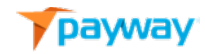

| erchant          | Date     | Net Totals | Debits   | Credits  | Download |
|------------------|----------|------------|----------|----------|----------|
| aymentech-257319 | 12/16/16 | 1/1.00     | 1/1.00   | 0/0.00   | -        |
| aymentech-257319 | 08/29/16 | 3 / 4.98   | 3 / 4.98 | 0/0.00   | -        |
| aymentech-257319 | 08/29/16 | 3 / -4.98  | 0 / 0.00 | 3 / 4.98 | -        |

To download a specific bank reconciliation report, select the zicon. Payway<sup>®</sup> downloads the generated comma separated report which can be imported directly into Excel.

| What do you want to do with Paymentech-257319- |      |      |   |        |   |
|------------------------------------------------|------|------|---|--------|---|
| deposit-08-29-16-20_00_00.csv (1.8 KB)?        | Open | Save | ~ | Cancel | × |
| From: edgilpayway.com                          |      |      |   |        |   |

#### The header in the report will repeat the summary deposit.

| cashbox           | settlement time | transaction count | net amount | debit count | debit amo | credit cou | credit amount | deposit time    |
|-------------------|-----------------|-------------------|------------|-------------|-----------|------------|---------------|-----------------|
|                   |                 |                   |            |             |           |            |               |                 |
| Paymentech-257319 | 8/29/2016 20:00 | 3                 | 4.98       | 3           | 4.98      | 0          | 0             | 8/29/2016 20:00 |

#### The detail in the report is separated into the following columns:

| Name           | Value                                                 |
|----------------|-------------------------------------------------------|
| Cashbox        | Merchant id                                           |
| Source         | Origin of the transaction on Payway <sup>®</sup>      |
| Id             | Unique transaction id                                 |
| Туре           | Transaction Type (sale, credit, auth, void)           |
| Status         | Status of the transaction**                           |
| Result         | Payway <sup>®</sup> result codes of the transaction** |
| Result String  | Payway <sup>®</sup> text result code string           |
| Processor Code | Specific enhanced processor numeric processor+        |
| Auth code      | Authorization code                                    |
| Fs res         | Fraud Security Result code+                           |
| Addr ver res   | Address verification results+                         |
| Amount         | Amount of the transaction                             |
| Тах            | Amount of tax for the transaction                     |
| Create Time    | When the transaction was first entered into           |
|                | Payway <sup>®</sup>                                   |

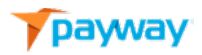

| Auth Time            | When the transaction was authorized by                 |
|----------------------|--------------------------------------------------------|
|                      | Payway®                                                |
| Capt Time            | When the transaction was marked as pending in          |
|                      | Payway®                                                |
| Settled Time         | When the transaction was settled on Payway®            |
| First                | First name of the card holder                          |
| Middle               | Middle name of the card holder                         |
| Last                 | Last Name of the card holder                           |
| Address              | Street address of the cardholder                       |
| City                 | City of the cardholder                                 |
| State                | State or province code of the card holder              |
| Zip                  | Zip code or Canadian postal code of the card           |
|                      | holder                                                 |
| Phone                | Phone Number of the card holder                        |
| Email                | Email address of the card holder                       |
| Token                | Payway <sup>®</sup> vault id used for this transaction |
| Account              | Credit Card number (NNNNNN******NNNN) or               |
|                      | Bank Account Number                                    |
| Card type            | Credit Card type (Visa, Amex) blank if ACH             |
| Exp Date             | Expiry date of credit card; blank if ACH               |
| Routing              | ABA routing number for check processing**              |
| Acct type            | Type of ACH transaction**                              |
| Acct owner type      | ACH owner**                                            |
| Bank Name            | Name of Banking Institution**                          |
| First Four           | First four digits of the account number; blank if      |
|                      | ACH                                                    |
| Last Four            | Last Four digits of the account number                 |
| Trans note 1-3       | Custom user fields associated with the                 |
|                      | transaction                                            |
| Acct notes 1-3       | Custom account notes associated with a token++         |
| Deposit              | Internal Payway <sup>®</sup> deposit id                |
| Creator              | User that created the transaction                      |
| Modifier             | User that may have modified the transaction            |
| Account Input Method | Source of the transaction (Account Number,             |
|                      | Apple Pay, IdTech, Google Pay, Amazon Pay or           |
|                      | Magtek)                                                |

\*\* See Appendix A

+ See Appendix B

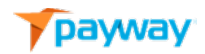

#### 5) Transaction Reports

Payway<sup>®</sup> provides the ability to manually run transaction reports. **The output is in the same** format as the bank reconciliation report except there is no header with the aggregate totals.

| payway                    |                                                                     | E.                              | A PAYMENT | FIND | BANK DEPOSIT<br>REPORTS | TRANSACTION | Account | ADD ACCOUNTS | L. SUBMITFILE  | FILE REPORTS |
|---------------------------|---------------------------------------------------------------------|---------------------------------|-----------|------|-------------------------|-------------|---------|--------------|----------------|--------------|
| Welcome User1@example.com | Company / Division: Docum                                           | entation Company / Company Divi | ision One |      |                         |             |         | Division L   | ist My Account | t Sign Out   |
|                           | REPORT SELECTION<br>Use fields below to select report transactions. |                                 |           |      |                         |             |         |              |                |              |
|                           | Source Transacts                                                    | ion Status                      |           |      |                         |             |         |              |                |              |
|                           | 國 Start: 图 End:                                                     |                                 |           |      |                         |             |         |              |                |              |
|                           | DOWNLOAD                                                            |                                 |           |      |                         |             |         |              |                |              |
|                           |                                                                     |                                 |           |      |                         |             |         |              |                |              |

You can select all or an individual source and transaction status (See Appendix A) and/or a specific calendar date range. It is required that you specify a start date and end date.

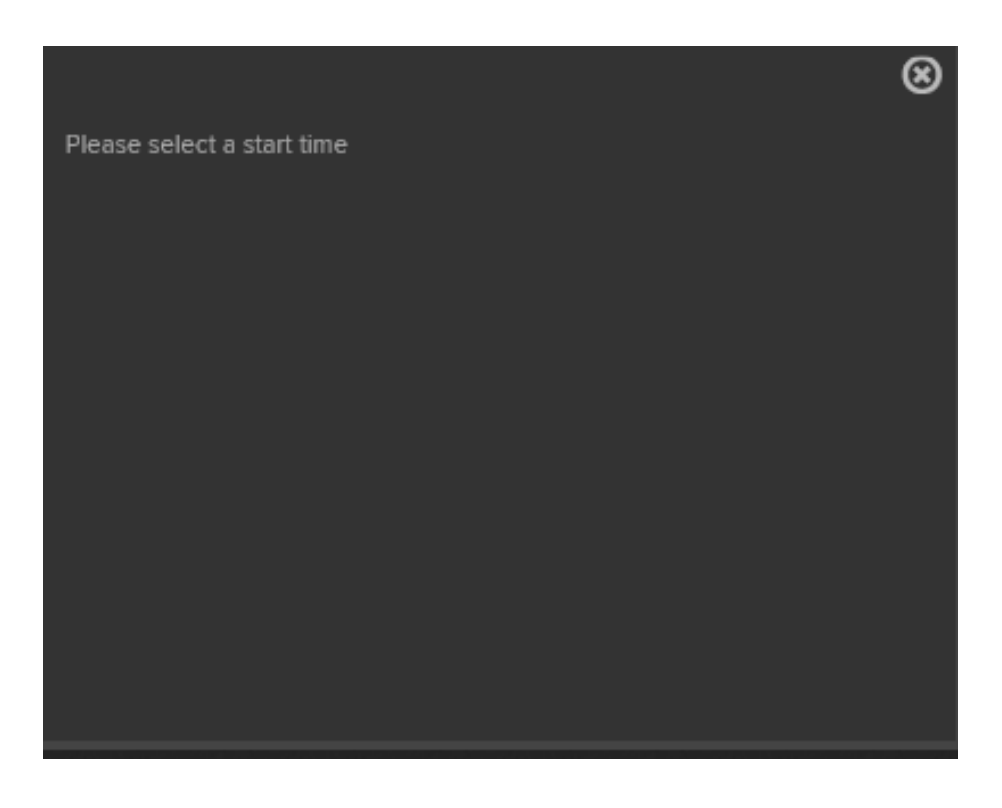

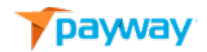

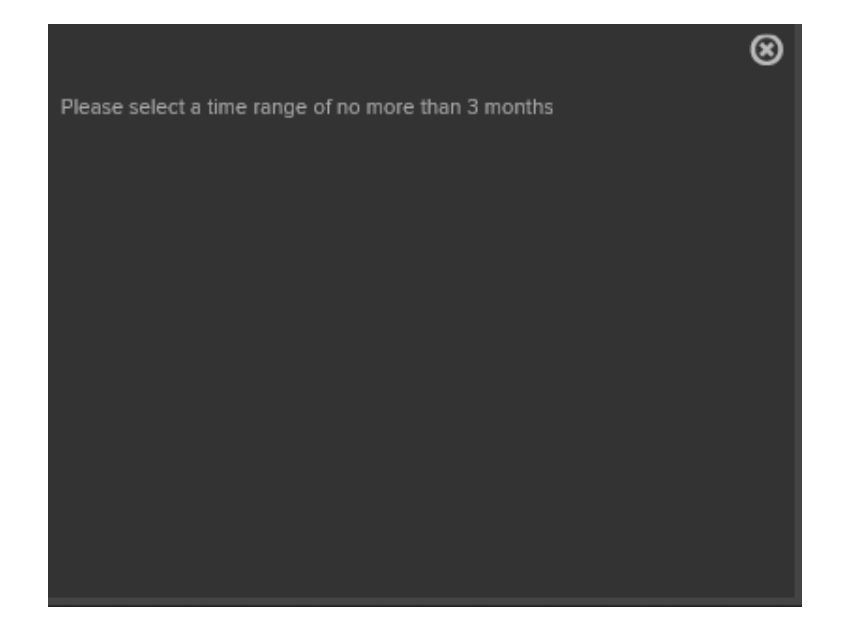

The maximum allowable date range is three months.

Select the source, transaction status (See Appendix A) and the start and end date range.

Select "DOWNLOAD." Once the popup displays, you can choose to open or save the file.

| What do you want to do with                           |      |      |        |        |   |
|-------------------------------------------------------|------|------|--------|--------|---|
| report_000000014_3-15-2018_to_3-15-2018.csv (2.1 KB)? | Open | Save | $\sim$ | Cancel | × |
| From: regubuntu.edgnet.edgil.com                      |      |      |        |        |   |

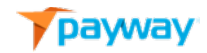

| Name                 | Value                                                  |
|----------------------|--------------------------------------------------------|
| Cashbox              | Merchant id                                            |
| Source               | Origin of the transaction on Payway <sup>®</sup>       |
| Id                   | Unique transaction id                                  |
| Type                 | Transaction Type (sale, credit, auth, void, verify)    |
| Status               | Status of the transaction**                            |
| Result               | Payway <sup>®</sup> result codes of the transaction**  |
| Result String        | Payway <sup>®</sup> text result code string            |
| Processor Code       | Specific enhanced processor numeric processor+         |
| Auth code            | Authorization code                                     |
| Fs res               | Fraud Security Result code+                            |
| Addr ver res         | Address verification results+                          |
| Amount               | Amount of the transaction                              |
| Тах                  | Amount of tax for the transaction                      |
| Create Time          | When the transaction was first entered into            |
|                      | Payway <sup>®</sup>                                    |
| Auth Time            | When the transaction was authorized by                 |
|                      | Payway®                                                |
| Capt Time            | When the transaction was marked as pending in          |
| •                    | Payway <sup>®</sup>                                    |
| Settled Time         | When the transaction was settled on Payway®            |
| First                | First name of the card holder                          |
| Middle               | Middle name of the card holder                         |
| Last                 | Last Name of the card holder                           |
| Address              | Street address of the cardholder                       |
| City                 | City of the cardholder                                 |
| State                | State or province code of the card holder              |
| Zip                  | Zip code or Canadian postal code of the card           |
| F.                   | holder                                                 |
| Phone                | Phone Number of the card holder                        |
| Email                | Email address of the card holder                       |
| Token                | Payway <sup>®</sup> vault id used for this transaction |
| Account              | Credit Card number (NNNNN******NNNN) or                |
|                      | Bank Account Number                                    |
| Card type            | Credit Card type (Visa, Amex) blank if ACH             |
| Exp Date             | Expiry date of credit card; blank if ACH               |
| Routing              | ABA routing number for check processing**              |
| Acct type            | Type of ACH transaction**                              |
| Acct owner type      | ACH owner**                                            |
| Bank Name            | Name of Banking Institution**                          |
| First Four           | First four digits of the account number; blank if      |
|                      | ACH                                                    |
| Last Four            | Last Four digits of the account number                 |
| Trans note 1-3       | Custom user fields associated with the                 |
| Apph material 2      | transaction                                            |
| ACCUNOTES 1-3        | Lustom account notes associated with a token++         |
|                      | Internal Payway <sup>®</sup> deposit Id                |
| Utedloi<br>Modifier  | User that created the transaction                      |
|                      | Oser that may have mouthed the transaction             |
| Account input Method | Apple Pay IdTech Google Pay Amazon Pay or              |
|                      | Apple Pay, IUTECH, GOOgle Pay, Amazon Pay Or           |

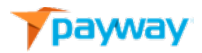

Magtek)

- \*\* See Appendix A
- + See Appendix B

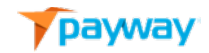

#### 6) Account Reports

The Account Reports function allows you to generate reports on accounts that have been updated by the Payway<sup>®</sup> account updater feature (if purchased).

| payway                    |                                                            |                                  | E.              | Q.<br>PENNEAT | BANK DEPOSIT<br>REPORTS | TRANSACTION | ACCOUNT |            | E.            | FILE REPORTS |
|---------------------------|------------------------------------------------------------|----------------------------------|-----------------|---------------|-------------------------|-------------|---------|------------|---------------|--------------|
| Welcome User1@example.com | Company / Divis                                            | ion: Documentation Company / Con | pany Division ( | One           |                         |             |         | Division L | ist My Accoun | t Sign Out   |
|                           | FIND ACCOUNTS Select below for updated accounts or expirin |                                  |                 |               |                         |             |         |            |               |              |
|                           | Report Type Updated Accounts                               | Field Separator<br>Comma         |                 |               |                         |             |         |            |               |              |
|                           | Date From                                                  | Date To                          |                 |               |                         |             |         |            |               |              |
|                           | DOWNLOAD                                                   |                                  |                 |               |                         |             |         |            |               |              |
|                           |                                                            |                                  |                 |               |                         |             |         |            |               |              |
|                           |                                                            |                                  |                 |               |                         |             |         |            |               |              |

Select the "Report Type" drop-down and choose "Updated Accounts." (The report type of "Expiring Accounts" is not implemented at this time.) Specify the appropriate output delimiter that is required for import into Excel, or any other system you are importing to. Specify the start and end range and select "DOWNLOAD."

| What do you want to do with                   |      |      |          |        |          |
|-----------------------------------------------|------|------|----------|--------|----------|
| report_000000014_3-15-2018_totxt (378 bytes)? | Open | Save | <b>^</b> | Cancel | $\times$ |
| From: regubuntu.edgnet.edgil.com              |      |      |          |        |          |

See the *Account Updater Output File Format Specification* for output specifications.

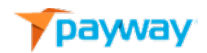

#### 7) Add Accounts

If this feature is enabled on Payway<sup>®</sup>, you have the ability to store account information into the Payway<sup>®</sup> vault and assign a token.

Note that account number and expiration date are required. All other information is optional. However, it is highly recommended to include the zip or Canadian postal code to receive the best rates for fees from the card brands.

Enter all the relevant account information and select "ADD."

| payway                    |                    |                     |                  | ENTERA                  | Q<br>PAYMENT |       | BANK DEPOSIT<br>REPORTS | TRANSACTION | ACCOUNT | ADD ACCOUNTS | BUBMIT FILE   | FILE REPORTS |
|---------------------------|--------------------|---------------------|------------------|-------------------------|--------------|-------|-------------------------|-------------|---------|--------------|---------------|--------------|
| Welcome User1@example.com |                    | Company / Division: | Documentation Co | mpany / Company Divisio | n One        |       |                         |             |         | Division L   | ist My Accoun | t Sign Out   |
|                           | ADD CAR            | DACCOUNT            |                  |                         |              |       |                         |             |         |              |               |              |
|                           |                    |                     |                  |                         |              |       |                         |             |         |              |               |              |
|                           | Jane               | Doe                 |                  | 4012888888881881        | 11           | /21   |                         |             |         |              |               |              |
|                           |                    |                     |                  |                         |              |       |                         |             |         |              |               |              |
|                           | 222 Rosewood Drive |                     | Danvers          | MA                      |              | 01923 |                         |             |         |              |               |              |
|                           |                    |                     |                  |                         |              |       |                         |             |         |              |               |              |
|                           | 8004579932         | jdoe@gmail.com      |                  |                         |              |       |                         |             |         |              |               |              |
|                           | ADD                |                     |                  |                         |              |       |                         |             |         |              |               |              |

A New Card Account Confirmation is displayed.

| payway                                            |                |                                   | ENTERA          | Q<br>PAVMENT | ACCOUNTS | BANK DEPOSIT | TRANSACTION | ACCOUNT | ADD ACCOUNTS | LE SUBMIT FILE | FILE REPORTS |
|---------------------------------------------------|----------------|-----------------------------------|-----------------|--------------|----------|--------------|-------------|---------|--------------|----------------|--------------|
| Welcome User1@example.com                         | Company / Div  | vision: Documentation Company / C | ompany Division | One          |          |              |             |         | Division L   | ist My Accoun  | rt Sign Out  |
|                                                   | NEW CARD ACCOU | JNT CONFIRMAT                     | NON             |              |          |              |             |         |              |                |              |
| 성상 이 전 것 같은 것 것 같은 것 것 같아요. 것 같아요.                | Account Holder | Jane Doe                          |                 |              |          |              |             |         |              |                |              |
| 정말 집에 가지 않는 것 같아. 한 것 같아. 이 것 같아. 이 것 같아. 이 것 같아. | Account Type   |                                   |                 |              |          |              |             |         |              |                |              |
|                                                   | Token          |                                   |                 |              |          |              |             |         |              |                |              |
|                                                   | Last Four      |                                   |                 |              |          |              |             |         |              |                |              |
|                                                   | Expiration     |                                   |                 |              |          |              |             |         |              |                |              |
|                                                   | Email          |                                   |                 |              |          |              |             |         |              |                |              |
|                                                   | Phone          |                                   |                 |              |          |              |             |         |              |                |              |
|                                                   | Notes 1        |                                   |                 |              |          |              |             |         |              |                |              |
|                                                   |                |                                   |                 |              |          |              |             |         |              |                |              |

| Label          | Description                                |
|----------------|--------------------------------------------|
| Account Holder | Name of Customer                           |
| Account Type   | Card brand (MOP)                           |
| Token          | Unique Payway <sup>®</sup> vault id        |
| Last 4         | The last four digits of the account number |
| Expiration     | Expiry Date                                |
| Email          | Email address of the customer              |
| Phone          | Telephone number of the customer           |
| Notes          | Optional information                       |

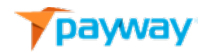

You can select "ADD ANOTHER" to continue or select a new operation to perform.

#### 8) Submit File and File Reports

If this function is enabled, customers can upload a batch of credit cards or tokens from the Payway<sup>®</sup> vault to process in real time.

This functionality is configured at the company division level and is set up by your Company Administrator.

See the *Payway® File Processing User's Guide* for complete specifications and instructions.

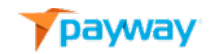

## C. ACH Processing

Beginning with release 532, the Payway<sup>®</sup> payment manager supports direct manual ACH processing including entering an ACH payment, finding an ACH account and/or transaction. ACH processing must be enabled and configured by Payway<sup>®</sup> in order to activate this feature. Please contact Payway<sup>®</sup> if you would like to enable ACH processing.

#### 1) Entering an ACH transaction

When the ACH feature is enabled there is no change to the payment manager toolbar as described on page 9.

Select the 'Enter a Payment' icon. Note that the 'Account Type' will have a drop down where 'Credit Card or 'Bank Account' can be selected.

| Source          | Ассои                                | nt Type           |         |       |
|-----------------|--------------------------------------|-------------------|---------|-------|
| Source One      | ▼ Cred                               | it Card           |         |       |
| First Name      | Credi<br>Last Na <mark>i Bank</mark> | : Card<br>Account |         |       |
| City            | State                                | Zip               | Phone   | Email |
|                 | AK 🔻                                 |                   |         |       |
| Amount* Tax     | Total                                |                   |         |       |
| Account Number* | Exp (MMYY)*                          | FSV               |         |       |
| Notes 1         | Notes 2                              |                   | Notes 3 |       |

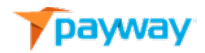

If 'Bank Account' is selected, the 'Enter a Payment' entry form will update to reflect entering transactions specifically for ACH processing.

| Source         | Account Type             |                |  |
|----------------|--------------------------|----------------|--|
| Source One     | Bank Account             |                |  |
| First Name     | Last Name*               | Address        |  |
| City           | State Zip                | Phone Email    |  |
|                | AK 🔻                     |                |  |
| Amount* Tax    | Total                    |                |  |
|                |                          | $\sim$         |  |
| Bank Acct Type | Entry Method Routing Nur | Account Number |  |
| checking       | web                      |                |  |
| Notes 1        | Notes 2                  | Notes 3        |  |

،

| Label          | Description                                 |
|----------------|---------------------------------------------|
| First Name     | First Name of Customer                      |
| Last Name*     | Last Name of Customer                       |
| Address        | Street Address of Customer                  |
| City           | City of the Customer                        |
| State          | State or Canadian province code             |
| Zip            | Zip Code (5 or 9 digits) or Canadian Postal |
|                | Code (6 digits)                             |
| Phone          | Phone number of the customer                |
| Email          | Email address of the customer               |
| Amount*        | Dollar amount, implied decimal*             |
| Тах            | Tax amount, implied decimal                 |
| Bank Acct Type | Checking or savings                         |
| Entry Method   | web: ecommerce source,                      |
|                | phone: mail order/telephone source          |
| Routing Num*   | Customer Bank routing number                |

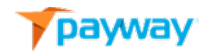

| Account Number* | Account number                   |
|-----------------|----------------------------------|
| Notes 1-3       | Optional transaction information |

### 2) Entering a SALE.

| Source         | Acc          | count Type   |                 |                   |
|----------------|--------------|--------------|-----------------|-------------------|
| Source One     | • B          | ank Account  | •               |                   |
| First Name     | Last Name*   |              | Address         |                   |
| John           | Mith         |              | 1 Elm Street    |                   |
| City           | State        |              | Phone           |                   |
| Anywhere       | ма           | • 01923      | 888-888-8888    | userl@example.com |
| Amount* Tax    | Total        |              |                 |                   |
| 1.50 .         | 1.50         |              |                 |                   |
| Bank Acct Type | Entry Method | Routing Num* | Account Number* |                   |
| checking       | web          | 111111118    | 12345678        |                   |
| Notes 1        | Notes 2      |              | Notes 3         |                   |
|                |              |              |                 |                   |

Select "SALE." Payment will process the ACH transaction and present a confirmation page.

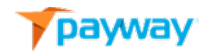

| Name                | Value                  |
|---------------------|------------------------|
| Transaction ID      | 3062021021014140220670 |
| Creation Time       | 02/10/21 14:14:02      |
| Source              | Source One             |
| Туре                | Sale                   |
| Status              | Pending                |
| Result              | Success                |
| Total Amount        | 1.50                   |
| Tax                 | 0.00                   |
| Account Holder      | John Mith              |
| Account Type        | checking               |
| Token               | 001000031              |
| Bank Routing Number | 11111118               |
| Last Four           | 5678                   |
| Email               | user1@example.com      |
| Phone               | 888888888              |
| Notes 1             |                        |
| Notes 2             |                        |
| Notes 3             |                        |
|                     |                        |

| Name                | Value                                                  |
|---------------------|--------------------------------------------------------|
| Transaction Id      | Payway <sup>®</sup> -generated unique identifier       |
| Creation Time       | Creation time of the transaction                       |
| Source              | Identifies which source the transaction was            |
|                     | placed into                                            |
| Туре                | Sale, Credit, Authorize, Cancelled                     |
| Status              | The state of the transaction**                         |
| Result              | The result of the transaction **                       |
| Total Amount        | Total amount of the transaction                        |
| Тах                 | Sales Tax of the transaction                           |
| Account Holder      | Name of the customer                                   |
| Account Type        | Checking or Savings account                            |
| Token               | Payway <sup>®</sup> vault id linked to the ACH account |
| Bank Routing Number | Customer's bank routing number                         |
| Last Four           | Last four of account number                            |
| Email               | Email address of the card holder                       |
| Phone               | Phone number of the card holder                        |
| Notes 1-3           | Optional transaction information                       |

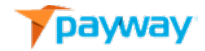

### 3) Entering a CREDIT.

|                |              | ount Type    |                 |                   |
|----------------|--------------|--------------|-----------------|-------------------|
| Source One     | ▼ Ba         | nk Account   | •               |                   |
| First Name     | Last Name*   |              | Address         |                   |
| John           | Mith         |              | 1 Elm Street    |                   |
| City           | State        |              | Phone           | Email             |
| Anywhere       | MA           | 01923        | 888888888       | user1@example.com |
| Amount* Ta     | ax Total     |              |                 |                   |
| 1.50           | 1.50         |              |                 |                   |
| Bank Acct Type | Entry Method | Routing Num* | Account Number* |                   |
| checking       | web          | 11111118     | *****5678       |                   |
| Notes 1        | Notes 2      |              | Notes 3         |                   |
|                |              |              |                 |                   |

Select "CREDIT." Payment will process the credit of an ACH transaction and present a confirmation page.

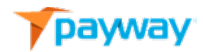

#### **TRANSACTION CONFIRMATION**

| Transaction ID30620210210142829123668Creation Time02/10/2114:28:29Source OneSource OneTypeCreditStatusPendingResultSuccessTotal Amount1.50Tax0.00Account HolderJohn MithAccount TypecheckingToken00100031Bank Routing Number11111118Last Four5678Emailuser1@example.comPhone88888888Notes 1-Notes 3-Notes 3- | Transaction ID<br>Creation Time | 30620210210142829123668<br>02/10/21 14:28:29 |
|----------------------------------------------------------------------------------------------------|---------------------------------|----------------------------------------------|
| Creation Time02/10/21 14:28:29Source OneSource OneTypeCreditStatusPendingResultSuccessTotal Amount1.50Tax0.00Account HolderJohn MithAccount TypecheckingToken001000031Bank Routing Number11111118Last Four5678Emailuser1@example.comNotes 1.Notes 2.Notes 3.                                                 | Creation Time                   | 02/10/21 14:28:29                            |
| Source OneTypeCreditTypeCreditStatusPendingResultSuccessTotal Amount1.50Tax0.00Account HolderJohn MithAccount TypecheckingToken001000031Bank Routing Number11111118Last Four5678Emailusert@example.comNotes 1Notes 2Notes 3Sint Sint Sint Sint Sint Sint Sint Sint                                           |                                 |                                              |
| TypeCreditStatusPendingResultSuccessTotal Amount1.50Tax0.00Account HolderJohn MithAccount TypecheckingToken001000031Bank Routing Number11111118Last Four5678Emailusert@example.comNotes 1.Notes 2.Notes 3.                                                                                                   | Source                          | Source One                                   |
| StatusPendingResultSuccessTotal Amount1.50Tax0.00Account HolderJohn MithAccount TypecheckingToken001000031Bank Routing Number11111118Last Four5678Emailuser1@example.comPhone88888888Notes 1Notes 3                                                                                                    | Туре                            | Credit                                       |
| ResultSuccessTotal Amount1.50Tax0.00Account HolderJohn MithAccount TypecheckingToken001000031Bank Routing Number11111118Last Four5678Emailuser1@example.comPhone88888888Notes 1Notes 3                                                                                                    | Status                          | Pending                                      |
| Total Amount1.50Tax0.00Account HolderJohn MithAccount TypecheckingToken001000031Bank Routing Number11111118Last Four5678Emailuser1@example.comPhone888888888Notes 1Notes 2Notes 3                                                                                                    | Result                          | Success                                      |
| Tax     0.00       Account Holder     John Mith       Account Type     checking       Token     001000031       Bank Routing Number     11111118       Last Four     5678       Email     user1@example.com       Phone     888888888       Notes 1                                                          | Total Amount                    | 1.50                                         |
| Account HolderJohn MithAccount TypecheckingToken00100031Bank Routing Number11111118Last Four5678Emailuser1@example.comPhone888888888Notes 1Notes 2Notes 3                                                                                                    | Tax                             | 0.00                                         |
| Account TypecheckingToken001000031Bank Routing Number11111118Last Four5678Emailuser1@example.comPhone88888888Notes 1Notes 2Notes 3                                                                                                    | Account Holder                  | John Mith                                    |
| Token     001000031       Bank Routing Number     11111118       Last Four     5678       Email     user1@example.com       Phone     888888888       Notes 1                                                                                                    | Account Type                    | checking                                     |
| Bank Routing Number     11111118       Last Four     5678       Email     user1@example.com       Phone     888888888       Notes 1                                                                                                    | Token                           | 001000031                                    |
| Last Four     5678       Email     user1@example.com       Phone     888888888       Notes 1                                                                                                    | Bank Routing Number             | 11111118                                     |
| Email     userl@example.com       Phone     888888888       Notes 1        Notes 2        Notes 3                                                                                                    | Last Four                       | 5678                                         |
| Phone         888888888           Notes 1                                                                                                    | Email                           | user1@example.com                            |
| Notes 1<br>Notes 2<br>Notes 3                                                                                                    | Phone                           | 8888888888                                   |
| Notes 2<br>Notes 3                                                                                                    | Notes 1                         |                                              |
| Notes 3                                                                                                    | Notes 2                         |                                              |
|                                                                                                    | Notes 3                         |                                              |

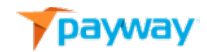

#### 4) Find an ACH payment

Finding an ACH transaction works exactly the same way as finding a credit card payment. ACH transactions can be researched that were processed on Payway<sup>®</sup> and operate on them if necessary.

You can specify one to many selection criteria in order to narrow your search. All fields are wildcard implied with the exception of the Account Number and Token fields, which need to be the exact values.

Select 'Find a Payment icon.'

| Source               |         | Transaction ID |           |  |
|----------------------|---------|----------------|-----------|--|
| Source One           |         | Phone          |           |  |
| Mith                 |         |                |           |  |
| Account Number       |         | Amount         |           |  |
|                      |         |                |           |  |
| Account Last 4 Token |         | Date From      | Date To   |  |
|                      |         | 2/10/2021      | 2/10/2021 |  |
| Notes 1              | Notes 2 |                | Notes 3   |  |
|                      |         |                |           |  |

Select "FIND."

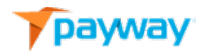

Payway<sup>®</sup> returns a summary of all transactions that match the selection criteria.

| %>         |        |         |                   |      |            |           |        |     |   |
|------------|--------|---------|-------------------|------|------------|-----------|--------|-----|---|
| Source     | Туре   | Status  | Create Time       | Amt  | Phone      | Last Name | Last 4 | Exp | 4 |
| Source One | Credit | Pending | 02/10/21 14:28:29 | 1.50 | 8888888888 | Mith      | 5678   |     |   |
| Source One | Sale   | Pending | 02/10/21 14:14:02 | 1.50 | 888888888  | Mith      | 5678   |     |   |
| source One | Sale   | Pending | 02/10/21 14:14:02 | 1.50 | 888888888  | Mith      | 5678   |     |   |

To view the details of a SALE or CREDIT for specific transaction, select the 2 icon from the results screen.

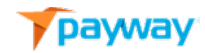

| Name                | Value                  |  |
|---------------------|------------------------|--|
| Transaction ID      | 3062021021014140220670 |  |
| Creation Time       | 02/10/21 14:14:02      |  |
| Source              | Source One             |  |
| Туре                | Sale                   |  |
| State               | Pending                |  |
| Result              | Success                |  |
| Total Amount        | 1.50                   |  |
| Tax                 | 0.00                   |  |
| Account Type        | checking               |  |
| Token               | 001000031              |  |
| Account Input Mode  | Account Number         |  |
| Bank Routing Number | 111111118              |  |
| Last Four           | 5678                   |  |
| Email               | user1@example.com      |  |
| Phone               | 8888888888             |  |
| Notes 1             |                        |  |
| Notes 2             |                        |  |
| Notes 3             |                        |  |
|                     |                        |  |
|                     |                        |  |
| VOID                | СОРУ ВАСК              |  |

From here, the ACH SALE or CREDIT transaction can be VOIDED if your administrator has given you VOID privileges.

# A Void for ACH prevents the ACH transaction from being withdrawn or deposited from/to the customer's bank account. Note there is no 'authorization' for ACH transactions.

Select "VOID." A pop-up will appear displaying the message the transaction has been voided.

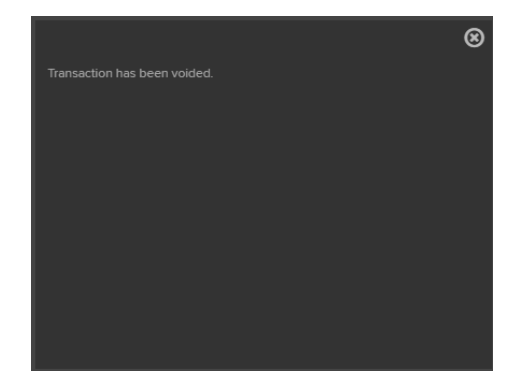

Close the pop-up and note the 'state' has changed to 'Voided' and the Result is 'Success'

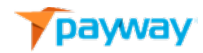

| Name                | Value                  |
|---------------------|------------------------|
| Transaction ID      | 3062021021014140220670 |
| Creation Time       | 02/10/21 14:14:02      |
| Source              | Source One             |
| Туре                | Sale                   |
| State               | Voided                 |
| Result              | Success                |
| Total Amount        | 1.50                   |
| Tax                 | 0.00                   |
| Account Type        | checking               |
| Token               | 001000031              |
| Account Input Mode  | Account Number         |
| Bank Routing Number | 111111118              |
| Last Four           | 5678                   |
| Email               | user1@example.com      |
| Phone               | 8888888888             |
| Notes 1             |                        |
| Notes 2             |                        |
| Notes 3             |                        |
|                     |                        |

From the detail, an ACH transaction can be COPIED into the 'Enter a Payment Screen. Select the **f** icon.

The customer's information from this transaction is copied into the Enter a Payment' screen and new operation can be performed on the customer's account.

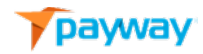

| Source         |              | Account Type |                 |                   |
|----------------|--------------|--------------|-----------------|-------------------|
| Source One     | •            | Bank Account | •               |                   |
| First Name     | Last Na      | ne*          | Address         |                   |
| John           | Mith         |              | 1 Elm Street    |                   |
| City           | State        | Zip          | Phone           | Email             |
| Anywhere       | МА           | • 01923      | 888888888       | user1@example.com |
| Amount* Ta     | x Total      |              |                 |                   |
| 1.50           | 1.50         | >            |                 |                   |
| Bank Acct Type | Entry Method | Routing Num* | Account Number* |                   |
| checking       | web          | 111111118    | •••••5678       |                   |
| Notes 1        | Notes        | 2            | Notes 3         |                   |
|                |              |              |                 |                   |

#### 5) Find an ACH Account

The 'Find Accounts' function operates identically as credit cards. ACH accounts can be 63

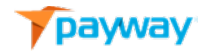

researched in the Payway<sup>®</sup> vault.

| complete the helds be | now to Fina a Custor | ner.           |       |
|-----------------------|----------------------|----------------|-------|
| Last Name             |                      | Account Last 4 | Token |
| Account Number        |                      | Phone          |       |
|                       |                      |                |       |

| Name           | Value                                    |
|----------------|------------------------------------------|
| Last Name      | Last name of the account holder          |
| Account Last 4 | Last 4 digits of the bank account number |
| Token          | Payway <sup>®</sup> Vault Id             |
| Account Number | Complete account number                  |
| Phone          | Telephone number of the account holder   |

You can specify one to many selection criteria in order to narrow your search. All fields are wildcard implied except Account Number and Token which need to be the exact values.

In the following example, a partial last name was entered.

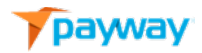

Payway<sup>®</sup> returns a summary of all accounts that match the selection criteria.

| rst | Last | Phone     | Last 4 | Token     | Action |
|-----|------|-----------|--------|-----------|--------|
| ohn | Mith | 888888888 | 5678   | 001000031 | -      |

From this summary screen you may operate on an ACH account. Select the **\*** Icon to paste the desired account information directly into the "Enter a Payment" screen. Only the account information associated with the Payway<sup>®</sup> vault is copied. The amount field is empty.

| Source         | Acc          | count Type   |                 |                   |
|----------------|--------------|--------------|-----------------|-------------------|
| Source One     | ▼ Bi         | ank Account  | •               |                   |
| First Name     | Last Name*   |              | Address         |                   |
| John           | Mith         |              | 1 Elm Street    |                   |
| City           | State        | Zip          | Phone           | Email             |
| Anywhere       | MA           | 01923        | 888888888       | user1@example.com |
| Amount* Tax    | Total        |              |                 |                   |
| Bank Acct Type | Entry Method | Routing Num* | Account Number* |                   |
| checking       | web          | 11111118     | *****5678       |                   |
| Natas 4        | Notos 2      |              | Notes 3         |                   |

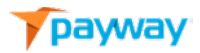

From the summary screen, select the 🖾 Icon to view the details of an ACH account.

| Name                | Value             |
|---------------------|-------------------|
| Account Type        | checking          |
| Token               | 001000031         |
| Bank Routing Number | 11111118          |
| Last Four           | 5678              |
| First Name          | John              |
| Last Name           | Mith              |
| Address             | 1 Elm Street      |
| City                | Anywhere          |
| State               | MA                |
| Zip                 | 01923             |
| Phone               | 888888888         |
| Email               | user1@example.com |
|                     |                   |
| BACK                | СОРҮ              |

Select the "BACK" button to go back to the summary screen. Select the "COPY" button to paste the account information into the "Enter a Payment" screen.

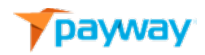

# Appendix A: Payway<sup>®</sup> Type, State and Result codes

| Туре      | Description                                            |
|-----------|--------------------------------------------------------|
| Authorize | Place an Authorization hold for the amount and update  |
|           | the state to Authorized.                               |
| Sale      | Place an Authorization hold for the amount and update  |
|           | the state to Pending.                                  |
| Credit    | Issue a return for the amount and update the state to  |
|           | Pending.                                               |
| Void      | Remove an authorization hold and update the state to   |
|           | Voided.                                                |
| Verify    | Perform a \$0.00 verification on a customer's account. |

| Status/State | Description                                        |
|--------------|----------------------------------------------------|
| Authorized   | The transaction was authorized.                    |
| Pending      | The transaction is waiting to be settled.          |
| Declined     | The transaction was declined.                      |
| Voided       | The transaction has been voided.                   |
| Rejected     | The transaction has been rejected due to an error. |
| In progress  | Contact Payway <sup>®</sup> support.               |
| Deposited    | The transaction has been sent to be deposited.     |
| Verified     | The transaction has been verified.                 |

| Result                      | Description                                                           |
|-----------------------------|-----------------------------------------------------------------------|
| Success                     | The operation on the transaction was successful.                      |
| Card declined               | Card issuer declined the card.                                        |
| No Processor Connection     | Payway <sup>®</sup> error. Contact Payway <sup>®</sup> support.       |
| Invalid Amount              | The amount is too large.                                              |
| Invalid Account Number      | Issuer of the card rejected due to bad account number.                |
| Invalid Expiration Date     | issuer of the card rejected due to bad Expiry date.                   |
| Duplicate Transaction       | Payway <sup>®</sup> rejected due to duplicate transaction id.         |
| Company Configuration Error | Misconfiguration on Payway <sup>®</sup> . Contact Payway <sup>®</sup> |
|                             | support.                                                              |

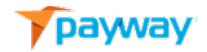

# Appendix B: Processing Codes

| Result | Text String                       |
|--------|-----------------------------------|
| 2      | Invalid transaction type          |
| 17     | Unknown Payway <sup>®</sup> error |
| 26     | Company Configuration error       |
| 35     | No processor connection           |
| 100    | Approved                          |
| 500    | Declined                          |
| 604    | Invalid account number            |

| Addr ver res (AVS Response) | Text String                                           |
|-----------------------------|-------------------------------------------------------|
| N1                          | No address given with order.                          |
| N2                          | Bill-to address did not pass                          |
|                             | AVS not performed (Blanks returned)                   |
| IU                          | AVS not performed by Issuer                           |
| ID                          | Issuer does not participate in AVS                    |
| IE                          | Edit Error – AVS data is invalid                      |
| IS                          | System unavailable or time-out                        |
| IB                          | Street address match. Postal code not verified due to |
|                             | incompatible formats (both were sent)                 |
| IC                          | Street address and postal code not verified due to    |
|                             | incompatible format (both were sent)                  |
| IP                          | Postal code match. Street address not verified due to |
|                             | incompatible formats (both were sent)                 |
| A1                          | Accountholder name matches                            |
| A3                          | Accountholder name, billing address and               |
| A4                          | Accountholder name and billing postal code match      |
| A7                          | Accountholder name and billing address match          |

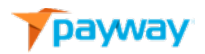

| В3 | Accountholder name incorrect, billing address and postal    |
|----|-------------------------------------------------------------|
|    | code match                                                  |
| B4 | Accountholder name incorrect, billing postal code matches   |
| В7 | Accountholder name incorrect, billing address matches       |
| B8 | Accountholder name, billing address and postal code are all |
|    | incorrect                                                   |
| ?? | A double question mark symbol "??" indicates an             |
|    | unrecognized response from association                      |

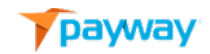

| Addr ver res (AVS Response) | Text String                                           |
|-----------------------------|-------------------------------------------------------|
| 1                           | Zip code + 4 and Address Match                        |
| 12                          | Zip code +4 Match                                     |
| 13                          | Zip code and Address Match                            |
| 14                          | Zip code Match                                        |
| 15                          | +4 and Address Match                                  |
| 16                          | +4 Match                                              |
| 17                          | Address Match                                         |
| 18                          | No Match                                              |
| Fs resp (Fraud Security     | Text String                                           |
| Response)                   |                                                       |
| Ν                           | No Match.                                             |
| М                           | Fraud Security Match.                                 |
| Р                           | Fraud Security Value not processed.                   |
| S                           | No value available to check.                          |
| т                           | Value on card.                                        |
| U                           | Fraud security value not available for this merchant. |
| I                           | Invalid Fraud Security Value.                         |
| <blank></blank>             | Unrecognized or not passed.                           |

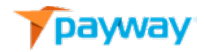

#### **TSYS Processor Codes**

| Processor | Text String       | Comment                                                     |
|-----------|-------------------|-------------------------------------------------------------|
| Code      |                   |                                                             |
| 00        | Approval          | Approved and completed.                                     |
| 01        | Call              | Refer to issuer.                                            |
| 02        | Call              | Refer to issuer-Special condition                           |
| 03        | Term ID Error     | Invalid Merchant ID                                         |
| 04        | Hold-call         | Pick up card (no fraud)                                     |
| 05        | Decline           | Do not honor                                                |
| 06        | Error XXXX        | General Error.                                              |
| 07        | Hold-call         | Pick up card, special conditions (Fraud account)            |
| 10        | Partial Approval  | Partial approval for authorized amount.                     |
| 12        | Invalid           |                                                             |
|           | Transaction       |                                                             |
| 13        | Amount Error      | Invalid Amount.                                             |
| 14        | Card No. Error    | Invalid card number.                                        |
| 15        | No such issuer    | No such issuer of the credit card.                          |
| 19        | Re ENTER          | Re-enter transaction.                                       |
| 39        | No Credit Acct    | No Credit Account.                                          |
| 41        | Hold-call         | Lost card, pick up card (fraud account).                    |
| 43        | Hold-call         | Pick up card, stolen card, pick up (fraud account).         |
| 51        | Decline           | Insufficient funds.                                         |
| 54        | Expired card      | Expired card-different than invalid expiration date.        |
| 57        | Service not       | I ransaction not permitted on card.                         |
| 50        | allowed           | Complex net allowed. Transaction net a sumitted Terrainal   |
| 58        | Service not       | Service not allowed Transaction not permitted-reminal.      |
| 50        | Sorvice not       | Service not allowed Transaction not permitted Merchant      |
| 55        | allowed           | Service not allowed Transaction not permitted Merchant.     |
| 61        | Declined          | Exceeds withdrawal limit                                    |
| 62        | Declined          | Invalid service code, restricted                            |
| 63        | Sec Violation     | Security violation.                                         |
| 65        | Declined          | Activity limit exceeded.                                    |
| 77        | No Action taken   | Inconsistent data, reversed or repeat.                      |
| 79        | Already Reversed  | Already reversed at switch.                                 |
| 80        | No impact         | No financial impact (used in responses for declined         |
|           |                   | originals).                                                 |
| 82        | Incorrect CVV     | CVV data not correct.                                       |
| 85        | Card OK           | No reason to decline.                                       |
| 93        | Decline violation | Cannot complete.                                            |
| 94        | Duplicate Trans   | Unable to locate, no match                                  |
| 96        | System Error      | System malfunction.                                         |
| CV        | Failure CV        | Card Type verification error.                               |
| EC        | CID format error  | Verification error.                                         |
| HV        | Failure Hierarchy | Verification error.                                         |
| N4        | Decline           | Exceeds Issuer withdrawal limit.                            |
| N7        | CCV2 mismatch     | CVV2 value supplied is invalid.                             |
| R0        | Stop recurring    | Customer requested stop of specific recurring transactions. |

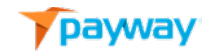
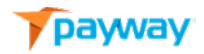

| Processor | Text String        | Comment                                                     |
|-----------|--------------------|-------------------------------------------------------------|
| Code      |                    |                                                             |
| 100       | Approved           | Successfully approved.                                      |
| 201       | Invalid Account    | Bad check digit, length, or other problem.                  |
|           | Number             |                                                             |
| 202       | Bad amount         | Amount sent was zero.                                       |
| 203       | Bad amount         | Amount sent was zero.                                       |
| 204       | Other Error        | Unidentifiable error.                                       |
| 205       | Bad total amount   | Amount sent was zero.                                       |
| 223       | Does not match     | Credit card number does not match method of payment.        |
|           | МОР                | (MOP)                                                       |
| 253       | Invalid tran type  | Invalid transaction type for this order.                    |
| 302       | Credit floor       | Insufficient funds.                                         |
| 303       | Processor          | Generic decline, no other reason given provided by the card |
|           | decline            | issuer.                                                     |
| 304       | Not on file        | Non-existent account.                                       |
| 305       | Already reversed   | Transaction previously reversed.                            |
| 401       | Decline            | Decline.                                                    |
| 402       | Default Call       | Decline.                                                    |
| 501       | Pickup             | Card stolen.                                                |
| 502       | Lost/Stolen        | Card reported as lost or stolen.                            |
| 503       | Security violation | Fraud security code does not match.                         |
| 505       | Negative file      | Account on negative file list.                              |
| 509       | Over the limit     | Exceed withdrawal or activity limit.                        |
| 510       | Over limit         | Exceed withdrawal or activity count limit.                  |
|           | frequency count    |                                                             |
| 521       | Insufficient funds | Insufficient funds or over credit limit.                    |
| 522       | Card is expired    | Card has expired-not the same as invalid expiry date.       |
| 530       | Do not honor       | Generic decline-no reason given by card issuer.             |
| 531       | CVV2 failure       | Issuer declined because CVV2 failed.                        |
| 550       | Closed account     | New account issued.                                         |
| 570       | Stop payment       | Cardholder requests recurring payments be stopped.          |
| 571       | Revocation         | Cardholder requests recurring payments be stopped.          |
| 591       | Bad account        | Bad check digit or other problem.                           |
|           | number             |                                                             |

## First Data Merchant Services and Chase Paymentech Processor Codes

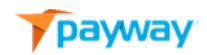

| 594                       | Other error                              | Unidentifiable error issuer generated.                                       |
|---------------------------|------------------------------------------|------------------------------------------------------------------------------|
| 596                       | Suspected Fraud                          | Issuer has flagged this account as fraudulent.                               |
| 605                       | Bad expiration                           | Card has expired.                                                            |
|                           | date                                     |                                                                              |
| Processor                 | Text String                              | Comment                                                                      |
|                           |                                          |                                                                              |
| Code                      |                                          |                                                                              |
| <b>Code</b><br>606        | Invalid                                  | Issuer does not allow this type of transaction.                              |
| <b>Code</b><br>606        | Invalid<br>Transaction type              | Issuer does not allow this type of transaction.                              |
| <b>Code</b><br>606<br>806 | Invalid<br>Transaction type<br>Restraint | Issuer does not allow this type of transaction.<br>Card has been restricted. |

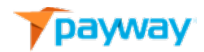

## **Appendix C: Receipt Customizable Fields**

Customizable Receipt Fields are configured by Payway<sup>®</sup> and include the following:

- Email From Address
- Subject Line
- Merchant Descriptor
- Merchant Message